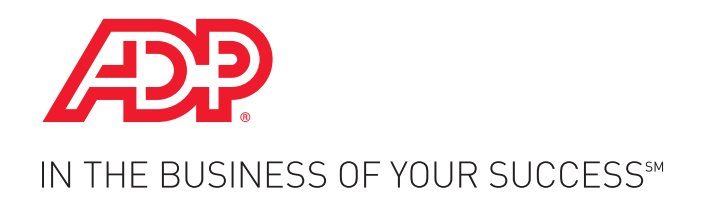

## What's New in Essential Time & Attendance for ADP Workforce Now for Supervisors and Managers

Handout Manual

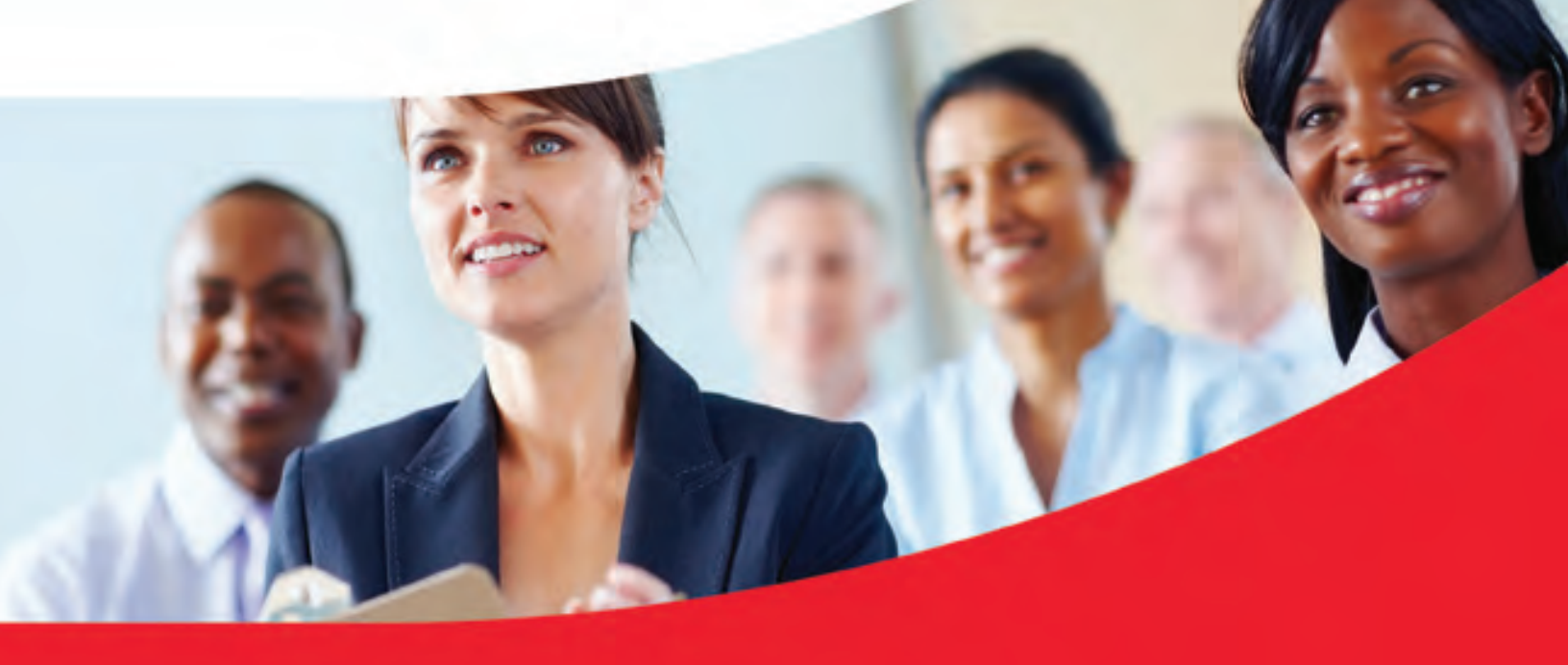

HR. Payroll. Benefits.

V06301480772WFN70 Copyright © 2014 ADP, Inc.

#### **ADP Trademarks**

The ADP® logo and ADP® are registered trademarks of ADP, Inc. ADP Workforce Now® is a registered trademark of ADP, Inc. In the Business of Your Success<sup>SM</sup> is a service mark of ADP, Inc.

#### **Third-Party Trademarks**

All other trademarks and service marks are the property of their respective owners.

Copyright © 2014 ADP, Inc. ADP Proprietary and Confidential - All Rights Reserved. These materials may not be reproduced in any format without the express written permission of ADP, Inc.

ADP provides this publication "as is" without warranty of any kind, either express or implied, including, but not limited to, the implied warranties of merchantability or fitness for a particular purpose. ADP is not responsible for any technical inaccuracies or typographical errors which may be contained in this publication. Changes are periodically made to the information herein, and such changes will be incorporated in new editions of this publication. ADP may make improvements and/or changes in the product and/or the programs described in this publication at any time without notice.

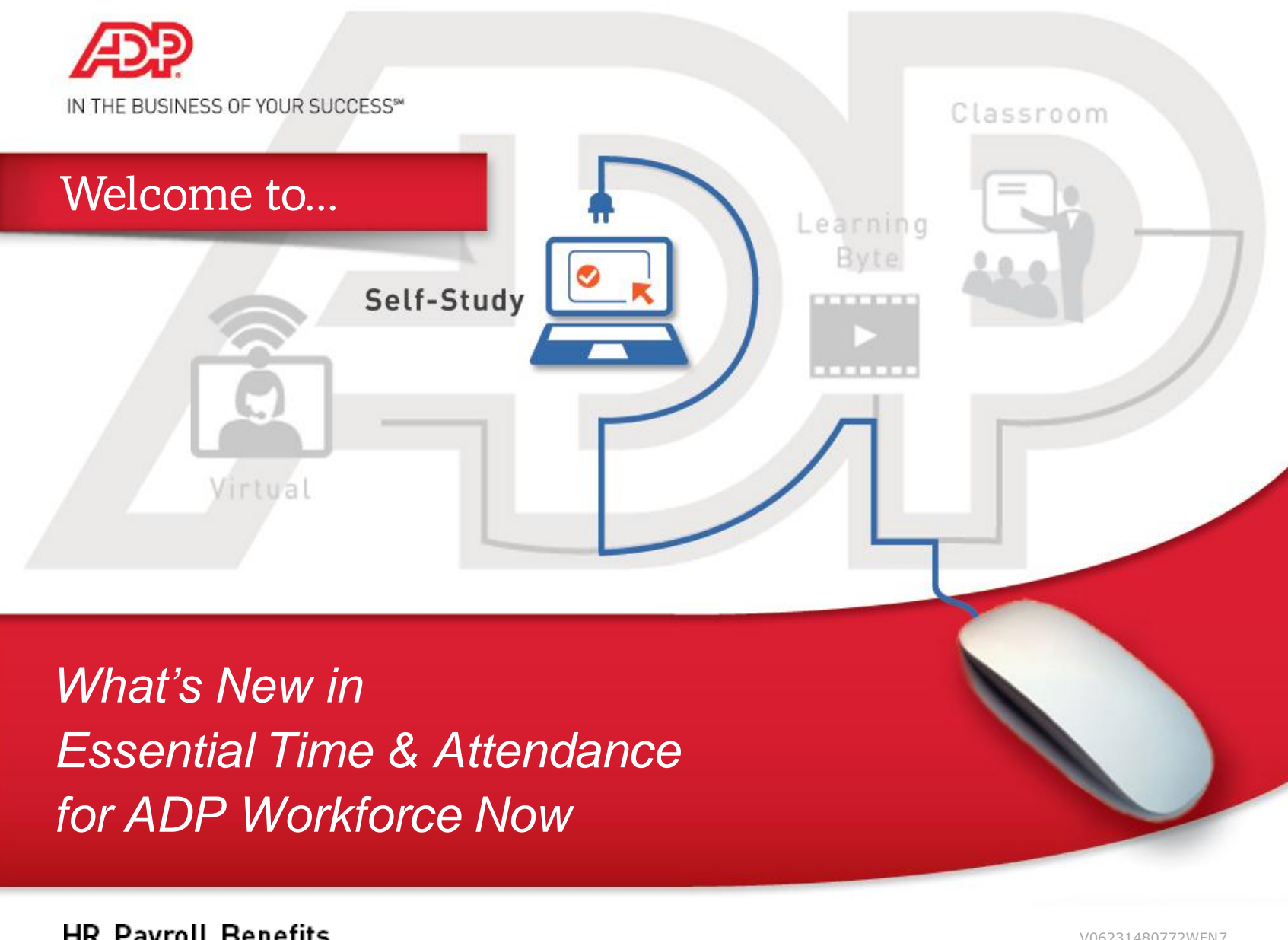

HR. Payroll. Benefits.

V06231480772WFN7

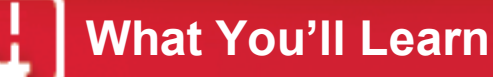

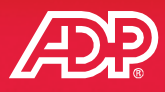

Upon completing this course, you will be able to identify:

- Enhancements to menus and terminology
- Changes to Home page portlets
- Major enhancements to the Timecard and Scheduling features
- Improvements to the Notes feature
- Audit trail enhancements

Menu Back Next

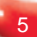

## **Training Menu**

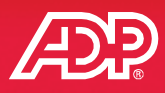

#### Click a topic to learn what's new.

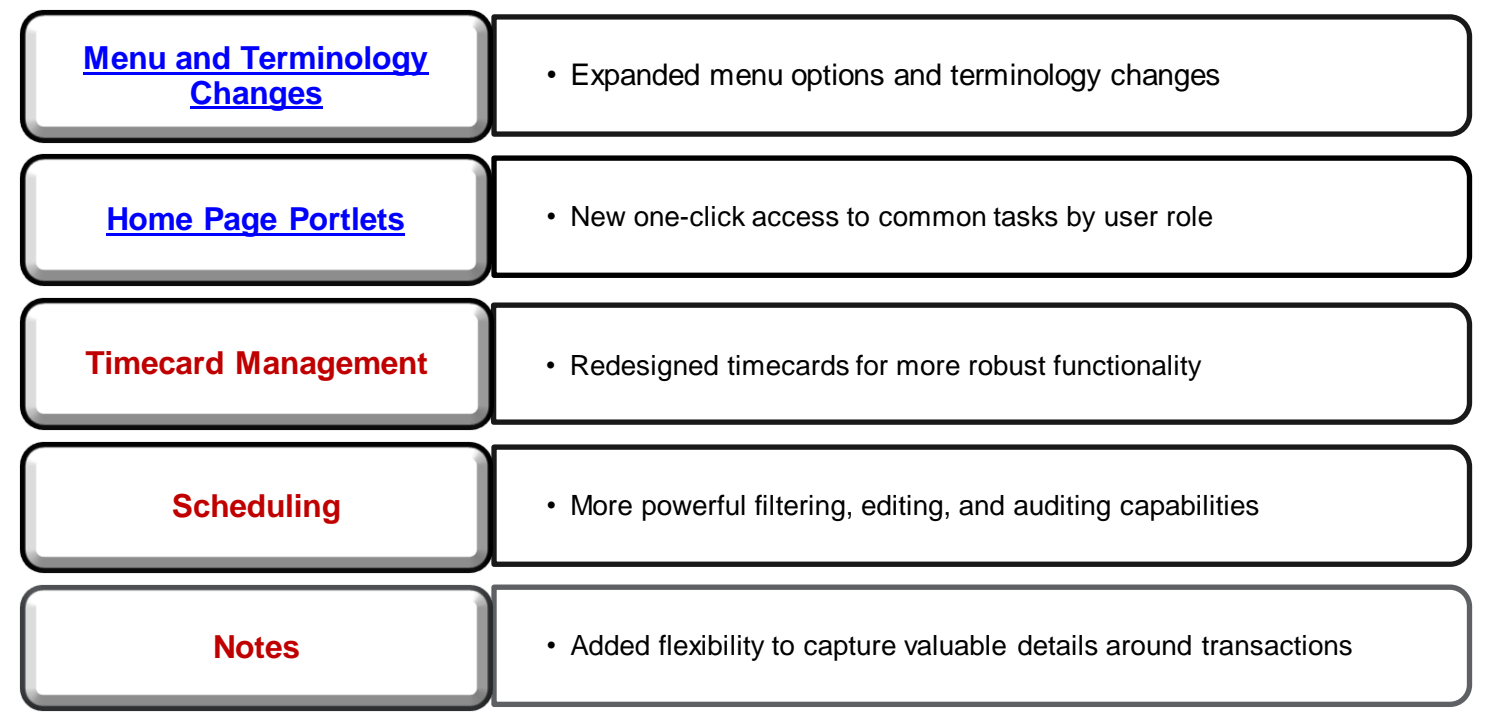

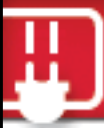

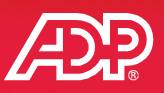

- Now, with the menu options, practitioners have access to the Scheduling and Timecard Exceptions pages for all employees via the practitioner People menu.
- In addition, terminology within the solution was updated to more accurately represent the purpose of each task and to be consistent across the application.

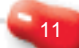

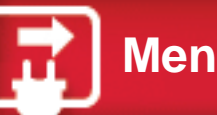

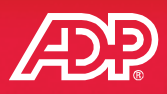

 Supervisors and employees can now more easily access the important tasks highlighted below from the main menu.

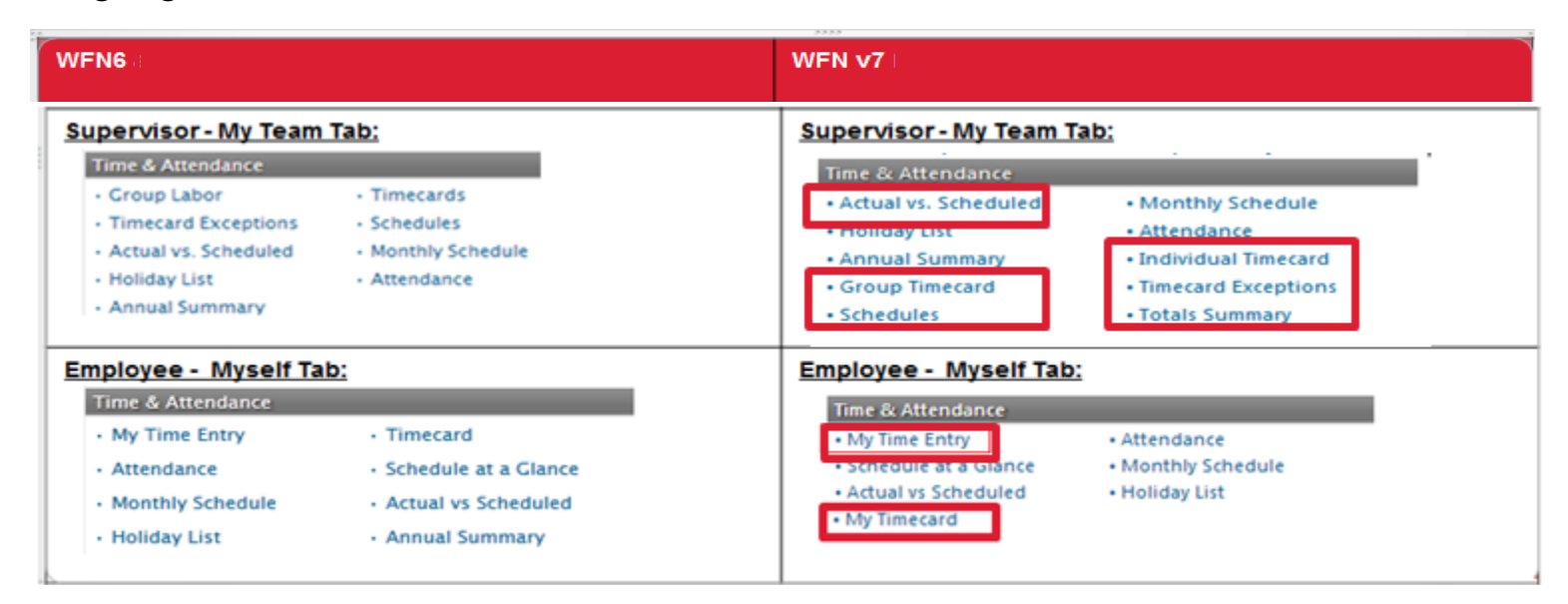

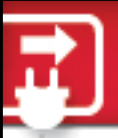

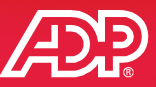

16

- The Totals Summary page and the Timecard Exceptions page are available from the supervisor My Team menu.
- These pages can be accessed individually, but access to both is available when only one is selected.

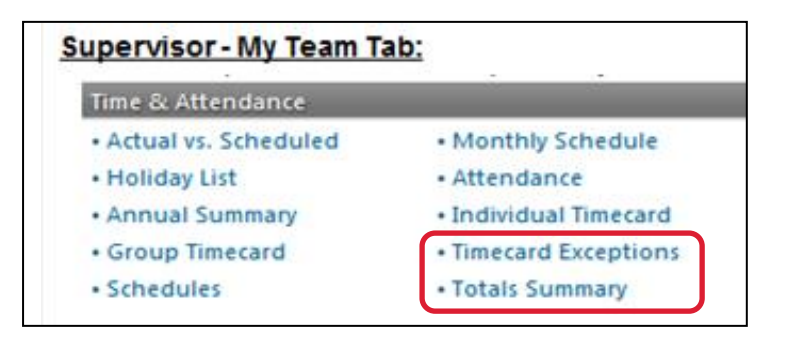

| Timecard Exceptions | Totals Summary |                                                                 |
|---------------------|----------------|-----------------------------------------------------------------|
|                     |                |                                                                 |
|                     |                |                                                                 |
|                     |                |                                                                 |
|                     |                |                                                                 |
|                     |                | What's New in Essential Time & Attendance for ADP Workforce Now |
| <br>                | Copyrig        | ht © 2014 ADP, Inc.                                             |

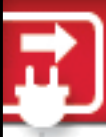

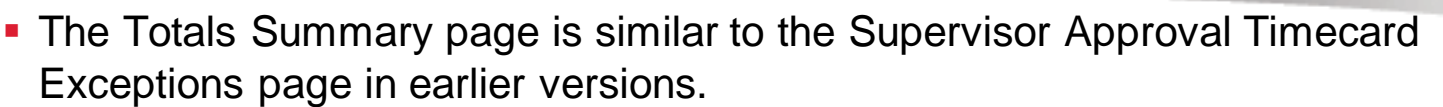

• Totals are always visible at the bottom of the page.

| Totals Summary         |                      |                                                |             |         |          |      |                |         |                |                |           | ×a     |
|------------------------|----------------------|------------------------------------------------|-------------|---------|----------|------|----------------|---------|----------------|----------------|-----------|--------|
|                        | <b>*</b> M           | anage My Lists Search Opt                      | ions        |         |          |      |                |         |                |                |           |        |
| Current Pay Per        | iod 🔻                |                                                |             |         |          |      |                |         |                |                |           |        |
| Timecard E             | acceptions           | Totals Summary                                 |             |         | -        |      |                | -       |                |                |           |        |
| Supervisor<br>Approval | Employee<br>Approval | Employees 🔕 🔺                                  | Total Hours | Regular | Overtime | Sick | Personal Hours | Holiday | Unpaid Absence | Holiday Worked | Jury Duty | On Cal |
|                        |                      | Albright, Anthony<br>196001110 - VP            | 80.00       |         |          |      |                |         |                | 4.00           | 8.00      | A      |
|                        |                      | Barbato, Samuel<br>196001130 - Maintenance     | 36.50       | 36.50   |          |      |                |         |                |                |           |        |
|                        |                      | Barrow, Gary<br>196009100 - LAN Admin          | 46.75       | 32.75   |          |      |                |         | 5.00           |                | 9.00      |        |
|                        |                      | Bontempo, Charlie<br>196009000 - VP            | 0.00        |         |          |      |                |         |                |                |           |        |
|                        |                      | Brown, Roberta<br>196001003 - AP Clerk         | 16.00       | 8.00    |          |      | 8.00           |         |                |                |           |        |
|                        |                      | Carr, Stephen<br>196001002 - Computer Oper     | 3.00        | 3.00    |          |      |                |         | 0.00           |                |           |        |
|                        |                      | Carson, Michael<br>196009110 - Security Guard  | 81.50       | 71.50   | 1.00     |      |                |         |                |                | 9.00      |        |
|                        |                      | Durkin, Toni<br>19643798278N - Senior Director | 64.00       | 8.00    |          | 8.00 |                | 8.00    |                |                |           |        |
|                        |                      | O'Connor, Francis<br>196001510 - Manager       | 0.00        |         |          |      |                |         |                |                |           |        |
|                        |                      | Stout, Cathy                                   | 57.00       | 4       |          |      |                |         |                |                |           |        |
|                        |                      | Totals for 14 Employees                        | 579.00      | 382.25  | 29.75    | 8.00 | 8.00           | 8.00    | 5.00           | 4.00           | 26.00     |        |
| Save Ref               | resh                 |                                                |             |         |          |      |                |         |                |                |           |        |

## Layout of the Totals Summary Page (Continued)

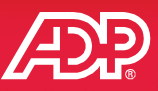

#### Only columns with data display on the page.

| Totals Summary         | 1                    |                                                |             |         |          |      |                |               |                |                        |           | ×      |
|------------------------|----------------------|------------------------------------------------|-------------|---------|----------|------|----------------|---------------|----------------|------------------------|-----------|--------|
|                        | <b>*</b> M           | lanage My Lists Search Opti                    | ons         |         |          |      |                |               |                |                        |           |        |
| Current Pay Per        | riod 🔻               |                                                |             |         |          |      |                |               |                |                        |           |        |
| Timecard E             | Exceptions           | Totals Summary                                 |             |         |          |      |                |               |                |                        |           |        |
| Supervisor<br>Approval | Employee<br>Approval | Employees 🔕 🔺                                  | Total Hours | Regular | Overtime | Sick | Personal Hours | Holiday       | Unpaid Absence | Holiday Worked         | Jury Duty | On Cal |
|                        |                      | Albright, Anthony<br>196001110 - VP            | 80.00       |         |          |      |                |               |                | 4.00                   | 8.00      | Î      |
|                        |                      | Barbato, Samuel<br>196001130 - Maintenance     |             | (       |          | i+i  | on ID on       | d Doo         | ition Title    | if configur            | ad        |        |
|                        |                      | Barrow, Gary<br>196009100 - LAN Admin          | 46.75       | '       | di       | spla | av below       | a Pos<br>each | emplovee       | 'i conngui<br>'s name. | eu,       |        |
|                        |                      | Bontempo, Charlie<br>196009000 - VP            | 0.00        |         |          |      | .,             |               |                |                        |           |        |
|                        |                      | Brown, Roberta<br>196001003 - AP Clerk         | 16.00       | 8.00    |          |      | 8.00           |               |                |                        |           |        |
|                        |                      | Carr, Stephen<br>196001002 - Computer Oper     | 3.00        | 3.00    |          |      |                |               | 0.00           |                        |           |        |
|                        |                      | Carson, Michael<br>196009110 - Security Guard  | 81.50       | 71.50   | 1.00     |      |                |               |                |                        | 9.00      |        |
|                        |                      | Durkin, Toni<br>19643798278N - Senior Director | 64.00       | 8.00    |          | 8.00 |                | 8.00          |                |                        |           |        |
|                        |                      | O'Connor, Francis<br>196001510 - Manager       | 0.00        |         |          |      |                |               |                |                        |           |        |
|                        |                      | Stout, Cathy                                   | 57.00       | •       |          |      |                |               |                |                        |           | - + ·  |
|                        |                      | Totals for 14 Employees                        | 579.00      | 382.25  | 29.75    | 8.00 | 8.00           | 8.00          | 5.00           | 4.00                   | 26.00     |        |
|                        |                      |                                                |             |         |          |      |                |               |                |                        |           |        |

## Layout of the Totals Summary Page (Continued)

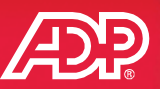

- The first four columns are sortable and don't move as you scroll horizontally.
- Now supervisors can quickly see the total hours, employee and supervisor approval statuses, and who has exceptions.

| ent Pay Per           | iod 🔻                |                                                |             |         |          |      |                |         |                |                       |           |        |
|-----------------------|----------------------|------------------------------------------------|-------------|---------|----------|------|----------------|---------|----------------|-----------------------|-----------|--------|
| Timecard E            | xceptions            | Totals Summary                                 |             |         |          |      |                |         |                | and the second second |           |        |
| upervisor<br>Approval | Employee<br>Approval | Employees 🗿 🔺                                  | Total Hours | Regular | Overtime | Sick | Personal Hours | Holiday | Unpaid Absence | Holiday Worked        | Jury Duty | On Cal |
|                       |                      | Albright, Anthony<br>196001110 - VP            | 80.00       |         |          |      |                |         |                | 4.00                  | 8.00      | Â      |
| <b>√</b>              |                      | Barbato, Samuel<br>196001130 - Maintenance     | 36.50       | 36.50   |          |      |                |         |                |                       |           |        |
|                       |                      | Barrow, Gary<br>196009100 - LAN Admin          | 46.75       | 32.75   |          |      |                |         | 5.00           |                       | 9.00      |        |
|                       |                      | Bontempo, Charlie<br>196009000 - VP            | 0.00        |         |          |      |                |         |                |                       |           |        |
|                       |                      | Brown, Roberta<br>196001003 - AP Clerk         | 16.00       | 8.00    |          |      | 8.00           |         |                |                       |           |        |
|                       |                      | Carr, Stephen<br>196001002 - Computer Oper     | 3.00        | 3.00    |          |      |                |         | 0.00           |                       |           |        |
|                       |                      | Carson, Michael<br>196009110 - Security Guard  | 81.50       | 71.50   | 1.00     |      |                |         |                |                       | 9.00      |        |
|                       |                      | Durkin, Toni<br>19643798278N - Senior Director | 64.00       | 8.00    |          | 8.00 |                | 8.00    |                |                       |           |        |
|                       |                      | O'Connor, Francis<br>196001510 - Manager       | 0.00        |         |          |      |                |         |                |                       |           |        |
|                       |                      | Stout, Cathy                                   | 57.00       | -       |          |      |                |         |                |                       |           |        |
|                       |                      | Totals for 14 Employees                        | 579.00      | 382.25  | 29.75    | 8.00 | 8.00           | 8.00    | 5.00           | 4.00                  | 26.00     |        |

Copyright © 2014 ADP, Inc.

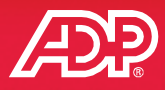

21

Check the Supervisor Approval check box to perform supervisor timecard level approvals for one or more employees.

Display the number of employees with error exceptions and the total error count by hovering over the icon in the Employees header.

| Approval | Employee<br>Approval | Employees 🔕 🔺                                  | Total Hours | Regular   | Overtime | Sick         | Personal Hours | Holiday       | Unpaid Absence | Holiday Worked | Jury Duty   |
|----------|----------------------|------------------------------------------------|-------------|-----------|----------|--------------|----------------|---------------|----------------|----------------|-------------|
|          |                      | Albright, Anthony<br>196001110 - VP            | 80.08       |           |          |              |                |               |                | 4.00           | 8.00        |
|          |                      | Barbato, Samuel<br>196001130 - Maintenance     | 36.50       | 36.50     |          |              |                |               |                |                |             |
|          |                      | Barrow, Gary<br>196009100 - LAN Admin          | 46.75       | 32.75     |          |              |                |               | 5.00           |                | 9.00        |
|          |                      | Bontempo, Charlie<br>256005000 - VP            | Missing     | Out Punch |          |              |                |               |                |                |             |
|          |                      | Brown, Roberta<br>256001003 - AP Clerk         | 16.00       |           |          |              | 8.00           |               |                |                |             |
|          |                      | Carr, Stephen<br>196001002 - Computer Oper     | 3.00        | 3.00      |          |              |                |               | 0.00           |                |             |
|          |                      | Carson, Michael<br>196009110 - Security Guard  | 81.50       | 71 E      | mploy    | vees         | s with er      | ror ex        | ceptions       | (denoted v     | with        |
|          |                      | Durkin, Toni<br>19643798278N - Senior Director | 64.00       | s ti      | he red   | ICO<br>b b c | n) or em       | pty til       | mecards (      | cannot be      |             |
|          |                      | O'Connor, Francis<br>196001510 - Manager       | 0.00        | t         | shov     | eu<br>v in   | formation      | paye<br>ו abo | ut the erro    | or.            |             |
|          | 5                    | Stout, Cathy                                   | 57.00       | <         |          |              |                |               |                |                |             |
|          |                      | Totals for 14 Employees                        | 579.00      | 382.25    | 29.75    | 8.00         | 8.00           | 8.00          | 5.00           | 4.00           | 26.00       |
|          | ~~                   | $\sim$                                         | $\sim$      | ~~~       | $\sim$   |              | $\sim$         | ~~~           | $\sim$         | ~              | $\sim \sim$ |

Copyright © 2014 ADP, Inc.

# Navigating between the Totals Summary and the Individual Timecard

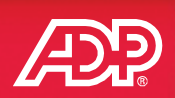

| rrent Pay Per                                 | iod 🔻                                 |                                                                                                    |                 | Cli                                | Click the employee's name to navigate to the employee's individual timecard to quickly correct exceptions. |                |                |                    |         |  |  |
|-----------------------------------------------|---------------------------------------|----------------------------------------------------------------------------------------------------|-----------------|------------------------------------|----------------------------------------------------------------------------------------------------|----------------|----------------|--------------------|---------|--|--|
| Timecard E                                    | aceptions                             | Totals Summary                                                                                                    |                 | CO                                 | rect excep                                                                                                 | tions.         |                |                    |         |  |  |
| Approval                                      | Employee<br>Approval                  | Employees 🔕                                                                                                    | ▲ Total I       | Hours                              | overtime                                                                                                   | Sick Personal  | Hours Holiday  | Unpaid Absence     |         |  |  |
|                                               |                                       | Albright, Anthony<br>196001110 - VP                                                                                                    | 00.             | 00                                 |                                                                                                    |                |                |                    |         |  |  |
|                                               |                                       |                                                                                                    |                 |                                    |                                                                                                    |                |                |                    |         |  |  |
|                                               |                                       | Barbato, Samuel<br>196001130 - Maintenance                                                                                                    | <b>9</b><br>36. | 50 36.5                            | 0                                                                                                    |                |                |                    |         |  |  |
| vidual Timeca<br>3 of 14                      | rd<br>© Q V Ba<br>Ta<br>Pc            | Barbato, Samuel<br>196001130 - Maintenance<br>arbato, Samuel<br>x ID: XXX-XX-1165 Reveal<br>osition ID: L46000177                                                                        | G 36.           | 50 36.5<br>ck the Bac<br>Totals Su | k to Totals<br>mmary pag                                                                                   | Summary<br>ge. | link to return | to Itus: Active    |         |  |  |
| ividual Timeca<br>3 of 14<br>rrrent Pay Perio | rd<br>Ta<br>Pc<br>d V 5/19;<br>Totals | Barbato, Samuel<br>196001130 - Maintenance<br>arbato, Samuel<br>arbato, Samuel<br>arbato, Samuel<br>arbato, Samuel<br>(2014)<br>(2014)<br>(2014)<br>(2014)<br>(2014)<br>(2014)<br>(2014) | G 36.           | 50 36.5<br>Ck the Bac<br>Totals Su | k to Totals<br>mmary pa                                                                                    | Summary<br>ge. | link to return | to<br>Itus: Active | k to To |  |  |

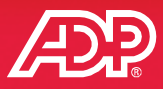

## Select the Timecard Exceptions page from the menu or click the tab from the Totals Summary page.

| Timecard Exceptions                              |                  |                      |                      |                                         |                                 | <sup>7</sup> ي (2)                                     |  |  |  |
|--------------------------------------------------|------------------|----------------------|----------------------|-----------------------------------------|---------------------------------|--------------------------------------------------------|--|--|--|
| <status active="" is=""></status>                | Manage My Lis    | sts Search Options   |                      |                                         |                                 |                                                        |  |  |  |
| Current Pay Period                               | ~                |                      |                      |                                         |                                 |                                                        |  |  |  |
| Timecard Exceptions Totals Summary               |                  |                      |                      |                                         |                                 |                                                        |  |  |  |
| Employees (10)                                   | Total Exceptions | Missing Out Punch    | Missing In Punch     | Time pair overlaps another time<br>pair | Supervisor Approval<br>Required | Supplemental Pay Codes Supervisor Approval<br>Required |  |  |  |
| Albright, Anthony 🚛<br>196001110 - VP            | 6                |                      |                      |                                         |                                 |                                                        |  |  |  |
| Barbato, Samuel                                  | 5                | <b>9</b><br><u>1</u> |                      |                                         | 2                               |                                                        |  |  |  |
| Bontempo, Charlie in<br>196009000 - VP           | 6                | 9<br><u>1</u>        |                      |                                         | 2                               |                                                        |  |  |  |
| Carr, Stephen                                    | 1                |                      | <b>9</b><br><u>1</u> |                                         |                                 |                                                        |  |  |  |
| Carson, Michael im<br>196009110 - Security Guard | 4                |                      |                      | <b>0</b><br><u>2</u>                    |                                 |                                                        |  |  |  |
| Durkin, Toni<br>19643798278N - Senior Director   | 6                |                      |                      |                                         |                                 |                                                        |  |  |  |
| Stout, Cathy I9616372368N - Director             | 14               |                      |                      |                                         | 3                               | Z                                                      |  |  |  |
| Taylor, Barbara in<br>196001620 - Developer      | 5                |                      |                      |                                         |                                 |                                                        |  |  |  |
| Venturo, Paul in<br>196001690 - Driver           | 2                |                      |                      |                                         |                                 | 2                                                      |  |  |  |
| Vincent, Catherine in<br>196001017 - Analyst     | 1                |                      |                      |                                         |                                 |                                                        |  |  |  |
|                                                  |                  | 4                    |                      |                                         |                                 | •                                                      |  |  |  |
| Totals                                           | 50               | <b>0</b><br><u>2</u> | 0<br>1               | <b>9</b><br><u>2</u>                    | 2                               | 9                                                      |  |  |  |

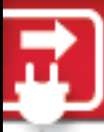

### **Timecard Exceptions Page Layout**

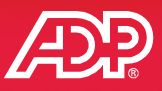

- Timecard Exceptions show both exceptions by employee and exceptions by type.
- The order of the exceptions is based on exception severity.
- Column headers and totals are locked in place.

| Timecard Exceptions                              | ecard Exceptions |                      |                      |                                         |                                 |                                                        |  |  |  |  |
|--------------------------------------------------|------------------|----------------------|----------------------|-----------------------------------------|---------------------------------|--------------------------------------------------------|--|--|--|--|
| <status active="" is=""></status>                | Manage My Lis    | ts Search Options    |                      |                                         |                                 |                                                        |  |  |  |  |
| Current Pay Period                               | V                |                      |                      |                                         |                                 |                                                        |  |  |  |  |
| Timecard Exceptions                              | Totals           | Summary              |                      |                                         |                                 |                                                        |  |  |  |  |
| Employees (10)                                   | Total Exceptions | Missing Out Punch    | Missing In Punch     | Time pair overlaps another time<br>pair | Supervisor Approval<br>Required | Supplemental Pay Codes Supervisor Approval<br>Required |  |  |  |  |
| Albright, Anthony 🚛<br>196001110 - VP            | 6                |                      |                      |                                         |                                 |                                                        |  |  |  |  |
| Barbato, Samuel 🚛<br>196001130 - Maintenance     | 5                | <b>9</b><br><u>1</u> |                      |                                         | 2                               |                                                        |  |  |  |  |
| Bontempo, Charlie 🚛<br>196009000 - VP            | 6                | <b>9</b><br><u>1</u> |                      |                                         | 2                               |                                                        |  |  |  |  |
| Carr, Stephen 🗼<br>196001002 - Computer Oper     | 1                |                      | <b>9</b><br><u>1</u> |                                         |                                 |                                                        |  |  |  |  |
| Carson, Michael is<br>196009110 - Security Guard | 4                |                      |                      | <b>e</b><br>2                           |                                 |                                                        |  |  |  |  |
| Durkin, Toni<br>19643798278N - Senior Director   | 6                |                      |                      |                                         |                                 |                                                        |  |  |  |  |
| Stout, Cathy 19616372368N - Director             | 14               |                      |                      |                                         | 3                               | Z                                                      |  |  |  |  |
| Taylor, Barbara<br>196001620 - Developer         | 5                |                      |                      |                                         |                                 |                                                        |  |  |  |  |
| Venturo, Paul<br>196001690 - Driver              | 2                |                      |                      |                                         |                                 | 2                                                      |  |  |  |  |
| Vincent, Catherine 🗼                             | 1                |                      |                      |                                         |                                 |                                                        |  |  |  |  |
|                                                  |                  | 4                    |                      |                                         |                                 | •                                                      |  |  |  |  |
| Totals                                           | 50               | <b>9</b><br><u>2</u> | <b>9</b><br>1        | <b>2</b>                                | 1                               | 2                                                      |  |  |  |  |

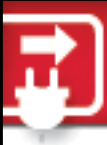

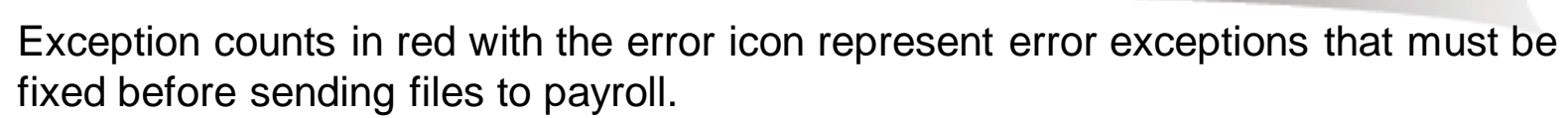

 Numbers in the named exception columns are links that will take the user to the Timecard Exceptions Detail page for that exception type.

| Timecard Exceptions                               |                                    |                   |                                        |                                      |                                 | 😧 بر 🕅                                                 |
|---------------------------------------------------|------------------------------------|-------------------|----------------------------------------|--------------------------------------|---------------------------------|--------------------------------------------------------|
| <status active="" is=""></status>                 | <ul> <li>Manage My List</li> </ul> | ts Search Options |                                        |                                      |                                 |                                                        |
| Current Pay Period                                | r                                  |                   |                                        |                                      |                                 |                                                        |
| Timecard Exceptions                               | Totals                             | Summary           |                                        |                                      |                                 |                                                        |
| Employees (10)                                    | Total Exceptions                   | Missing Out Punch | Missing In Punch                       | Time pair overlaps another time pair | Supervisor Approval<br>Required | Supplemental Pay Codes Supervisor Approval<br>Required |
| Albright, Anthony 🗼                               | 6                                  |                   |                                        |                                      |                                 |                                                        |
| Barbato, Samuel                                   | 5                                  | <b>0</b><br>1     |                                        |                                      | 2                               |                                                        |
| Bontempo, Charlie 👔                               | 6                                  | 0<br>1            |                                        |                                      | 2                               |                                                        |
| Carr, Stephen                                     | 1                                  |                   | 0<br>1                                 |                                      |                                 |                                                        |
| Carson, Michael (196009110 - Security Guard       | 4                                  |                   |                                        | 2                                    |                                 |                                                        |
| Durkin, Toni ()<br>19643798278N - Senior Director | 6                                  |                   |                                        |                                      |                                 |                                                        |
| Stout, Cathy (i)<br>19616372368N - Director       | 14                                 |                   |                                        |                                      | 2                               | z                                                      |
| Taylor, Barbara 🗼                                 | 5                                  |                   |                                        |                                      |                                 |                                                        |
| Venturo, Paul 🔝<br>196001690 - D                  | 2                                  |                   |                                        | -                                    | ·                               |                                                        |
| - March 199                                       |                                    |                   | ~~~~~~~~~~~~~~~~~~~~~~~~~~~~~~~~~~~~~~ |                                      | V V                             |                                                        |

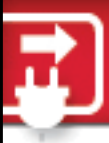

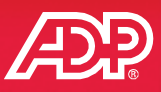

- Click on any exception on the Timecard Exceptions page to see the detail for that exception. For example, we clicked the missed out punch exception on the previous page and now see the exceptions for that error.
- Missed punches show the row before and after the exception.
- If Scheduling is activated, view schedules to assist with corrections.

| Timecard Excep                  | puons        | Totais Summary |          |               |          |                 |            |          |                 |
|---------------------------------|--------------|----------------|----------|---------------|----------|-----------------|------------|----------|-----------------|
|                                 | 2 Missing Ou | it Punch       | 2 Mis    | sing In Punch | 21       | ime pair overla | ps another | 10       | locked In Early |
| View Schedule f                 | or All       |                |          |               |          |                 |            |          |                 |
| nployees (2)                    |              | Date           | In       | Out           | Pay Code | Hours           | Department | Position |                 |
| arbato, Samuel<br>View Schedule |              | Tue 02/11      | 08:00 AM | 04:00 PM      |          | 7.00            | 192255     |          |                 |
|                                 |              | Wed 02/12      | 08:00 AM | 0             |          | 0.00            | 192255     |          |                 |
|                                 |              | Thu 02/13      | 08:00 AM | 03:30 PM      |          | 6.50            | 192255     |          |                 |
| ontempo, Charlie                | <u>ای</u>    | Tue02/11       | 07:00 AM | 04:00 PM      |          | 8.00            | 001000     |          |                 |
| - Them Servedure                |              | Wed 02/12      | 07:00 AM | 0             |          | 0.00            | 001000     |          |                 |
|                                 |              | Thu 02/13      | 07:00 AM | 04:00 AM      |          | 20.00           | 001000     |          |                 |
|                                 |              | 4              |          | l             |          |                 | · · · ·    |          |                 |

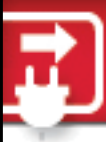

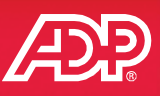

- Resolve only actionable exceptions.
- It is no longer necessary to note or acknowledge exceptions that do not impact payroll processing; for example, clocked in late, clocked out early.

| Timecard Exceptions |               |                  |             |               |             |                  |            | <i>س</i> <sup>2</sup>                 |
|---------------------|---------------|------------------|-------------|---------------|-------------|------------------|------------|---------------------------------------|
|                     | ▼ Man         | age My Lists Sea | rch Options |               |             |                  |            |                                       |
| Current Pay Period  | Ŧ             |                  |             |               |             |                  |            |                                       |
| Timecard Excep      | ptions        | Totals Summary   |             |               |             |                  |            |                                       |
|                     | 2 Missing Out | Punch            | 2 Mis       | sing In Punch | 2 T         | ime pair overlap | is another | . 14 Supervisor Approval Req >        |
| View Schedule f     | or All        |                  |             |               |             |                  |            |                                       |
| Employees (2)       |               | Date             | In          | Out           | Pay Code    | Hours            |            |                                       |
| Barbato, Samuel     | 10 C          | Tue 02/11        | 08:00 AM    | 04:00 PM      |             | 7.00             | 192255     | To access other exceptions, click the |
| and view schedule   |               | Schedule:        | 08:00 AM    | 05:00 PM      |             | 9:00             |            | exception type.                       |
|                     |               | Wed 02/12        | 08:00 AM    | 0             |             | 0.00             | 192255     |                                       |
|                     |               | Schedule:        | 08:00 AM    | 05:00 PM      |             | 9:00             |            |                                       |
|                     |               | Thu 02/13        | 08:00 AM    | 03:30 PM      |             | 6.50             | 192255     |                                       |
|                     |               | Schedule:        | 08:00 AM    | 05:00 PM      |             | 9:00             |            |                                       |
| Bontempo, Charlie   | 1.            | Tue 02/11        | 07:00 AM    | 04:00 PM      |             | 8.00             | 001000     |                                       |
| C View Schedule     |               | Schedule:        | 07:00 AM    |               |             | <del>.</del> .   |            |                                       |
|                     |               | Wed 02/12        | 07:00 AM    | Us            | e Scheduled | Out Time o       | r 5:00 PM  | 4                                     |
|                     |               | Schedule:        | 07:00 AM    | 1             |             |                  |            |                                       |
|                     |               | Thu 02/13        | 07:00 AM    | Ad Ad         | d/Edit Note |                  |            |                                       |
|                     |               | Schedule:        | 07:00 AM    | 04:00 PM      |             | 9:00             |            |                                       |
|                     |               | 4                |             |               |             |                  |            | •                                     |

📘 Save 🛛 Refresh

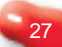

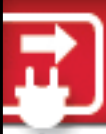

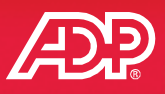

The table below indicates the new terminology in this version of your solution. Terms have been updated to better reflect their purpose.

| Old Terminology                  | New Terminology             |
|----------------------------------|-----------------------------|
| Earnings Code(s)                 | Pay Code(s)                 |
| Supplemental Earnings<br>Code(s) | Supplemental Pay Code(s)    |
| Recurring Schedules              | Schedule Templates          |
| In/Out Times (Schedules)         | Start/End Times (Schedules) |
| Supervisor Approval Editor       | Totals Summary page         |
| Timesheet                        | Timecard                    |
| Timecard Manager                 | Individual Timecard         |
| Time Pair Details                | Transaction Details         |

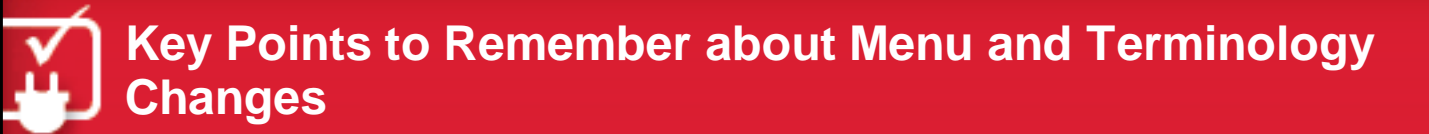

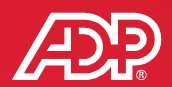

31

- More tasks are available now from the main menu.
- Access new Totals Summary and Timecard Exceptions pages.
- View exceptions by employee and exceptions by type in one location.
- Terms have been updated to better reflect their purpose.

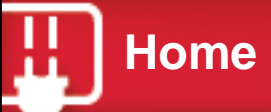

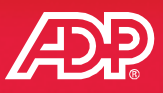

- New icons have been added to the My Time portlet on the employee home page for better access to their primary tasks.
- A new portlet may be available to supervisors on the home page (if added by the practitioner) that allows one-click access to common tasks.

Menu Back Next

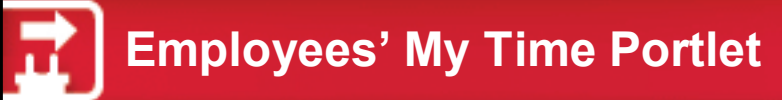

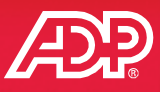

Employees now have easily identifiable clocking buttons.

#### **Prior Versions**

| Wednesday, Apr 23, 2014 04:51 PM |   |                          |
|----------------------------------|---|--------------------------|
| Clock In Clock Out Lunch Out     | • | esday, Apr 23, 2014 04:5 |
|                                  |   | Clock Out Lunch Out      |
| Transfer Time Sheet              |   | Time Sheet               |

#### Current Version – New Icons

| Vednesday, Ap | r 23, 2014 04:54 PM  |
|---------------|----------------------|
| Clock In      | Clock Out            |
| Lunch Out     | Transfer &<br>Punch  |
| My Timecard   | Control Late Arrival |
| Absence       | Annual<br>Summary    |

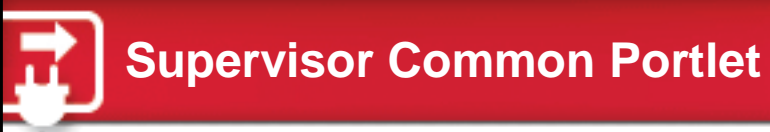

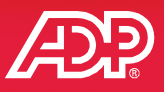

A new common portlet is available for one-click access to common tasks.

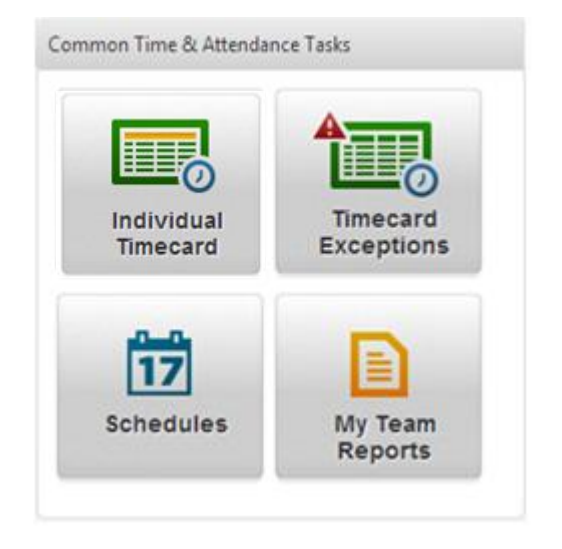

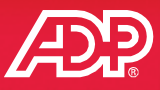

## The timecard has been completely redesigned. Let's look at the enhancements made in this version.

| Individ | dual Time  | ecard   |                |                |                  |                            |                        |              |                 |                |              |
|---------|------------|---------|----------------|----------------|------------------|----------------------------|------------------------|--------------|-----------------|----------------|--------------|
| G       | 10 of 1    | 4 0     | Q → Hahn, Br   | enda 👂         |                  |                            |                        |              |                 |                | Refresh      |
|         |            |         | Tax ID: XXX    | -XX-XXX-XXXX   |                  | Job Title: CUSS<br>Service | RVC - Customer         | Hire Da      | ate: 10/01/1996 | Status: Active |              |
|         |            |         | Position ID    | : F1Q000118    |                  | Home Departm               | ent: 012000 - Customer | Service      |                 |                |              |
| Curre   | nt Pay Pe  | riod    | ▼ 6/2/2014     | 6/15/201       | 4 🖾 🔍 Find       |                            |                        |              |                 |                |              |
| ≡       | Timecar    | d       | Totals         | Schedule       | Time Off Balance | 5                          |                        |              |                 |                |              |
|         | w          | /eek 1  | In -           | Out            | Pay Code         | Hours                      | Department             | Daily Totals | •               |                | ^            |
| -       | Mon        | 06/02   | 08:30 AM       | - 03:30 PM     |                  | 6.00                       | 012000                 | 4            | 6.00            |                |              |
|         | Tue        | 06/03   | 08:30 AM       | - 04:30 PM     |                  | 7.00                       | 012000                 |              | 7.00            |                |              |
|         | Wed        | 06/04   | 08:30 AM       | - 07:30 PM     |                  | 10.00                      | 012000                 | <b>†</b>     | 10.00           |                |              |
|         | Thu        | 06/05   | 08:30 AM       | - 04:30 PM     |                  | 7.00                       | 012000                 |              | 7.00            |                |              |
|         | Fri        | 06/06   | 08:30 AM       | - 04:30 PM     |                  | 7.00                       | 012000                 |              | 7.00            |                | E            |
|         | Sat        | 06/07   |                | -              |                  | 0.00                       |                        |              | 0.00            |                |              |
|         | Sun        | 06/08   |                | -              |                  | 0.00                       |                        |              | 0.00            |                |              |
|         |            |         |                |                |                  | W                          | eek 1 Totals           |              | 37.00           |                |              |
|         | w          | /eek 2  | In -           | Out            | Pay Code         | Hours                      | Department             | Daily Totals | •               |                |              |
|         | Mon        | 06/09   | 08:30 AM       | - 04:30 PM     |                  | 7.00                       | 012000                 |              | 7.00            |                |              |
|         | Tue        | 06/10   | 08:30 AM       | - 04:30 PM     |                  | 7.00                       | 012000                 |              | 7.00            |                |              |
|         | Wed        | 06/11   | 08:30 AM       | - 04:30 PM     |                  | 7.00                       | 012000                 |              | 7.00            |                |              |
|         | Thu        | 06/12   | 08:30 AM       | - 05:00 PM     |                  | 7.50                       | 012000                 |              | 7.50            |                |              |
| Pay     | Period (65 | 5.50) \ | Week 1 (37.00) | Week 2 (28.50) |                  |                            |                        |              |                 |                |              |
| L s     | ave Re     | fresh   |                |                |                  |                            |                        |              |                 | Preference     | s 🕞 🗸 Legend |

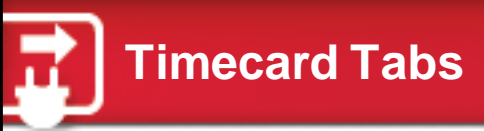

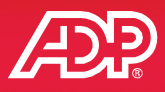

#### Tabs replace hyperlinks.

| Indivi | dual Time  | ecard   |                  |                 |                  |                             |                          |              |               |              | <b>()</b> K |
|--------|------------|---------|------------------|-----------------|------------------|-----------------------------|--------------------------|--------------|---------------|--------------|-------------|
| G      | 10 of 1    | 4 🖸 🔍   | . <b>→</b> Hahn, | Brenda 📀        |                  |                             |                          |              |               |              | Refresh     |
|        |            | _       | Tax ID:          | XXX-XX-XXXX     |                  | Job Title: CUSSF<br>Service | RVC - Customer           | Hire Dat     | e: 10/01/1996 | Status: Acti | /e          |
|        |            |         | Position         | n ID: F1Q000118 |                  | Home Departme               | ent: 012000 - Customer S | Service      |               |              |             |
| Curre  | ent Pay Pe | eriod 🗸 | 6/2/2014         | 6/15/201        | 4 🖾 🔍 Find       |                             |                          |              |               |              |             |
| ≡      | Timecar    | rd      | Totals           | Schedule        | Time Off Balance | 25                          |                          |              |               |              |             |
|        | v          | Veek 1  |                  | In - Out        | Pay Code         | Hours                       | Department               | Daily Totals | -             |              |             |
|        | Mon        | 06/02   | 08:30 AM         | - 03:30 PM      |                  | 6.00                        | 012000                   | 4            | 6.00          |              |             |
|        | Tue        | 06/03   | 08:30 AM         | - 04:30 PM      |                  | 7.00                        | 012000                   |              | 7.00          |              |             |
|        | Wed        | 06/04   | 08:30 AM         | - 07:30 PM      |                  | 10.00                       | 012000                   | <b>†</b>     | 10.00         |              |             |
|        | Thu        | 06/05   | 08:30 AM         | - 04:30 PM      |                  | 7.00                        | 012000                   |              | 7.00          |              |             |
|        | Fri        | 06/06   | 08:30 AM         | - 04:30 PM      |                  | 7.00                        | 012000                   |              | 7.00          |              |             |
|        | Sat        | 06/07   |                  | -               |                  | 0.00                        |                          |              | 0.00          |              |             |
|        | Sun        | 06/08   |                  | -               |                  | 0.00                        |                          |              | 0.00          |              |             |
|        |            |         |                  |                 |                  | W                           | eek 1 Totals             | :            | 37.00         |              |             |
|        | v          | Veek 2  |                  | In - Out        | Pay Code         | Hours                       | Department               | Daily Totals | -             |              |             |
|        | Mon        | 06/09   | 08:30 AM         | - 04:30 PM      |                  | 7.00                        | 012000                   |              | 7.00          |              |             |
|        | Tue        | 06/10   | 08:30 AM         | - 04:30 PM      | ·····            | 7.00                        | 012000                   |              | 7.00          |              |             |

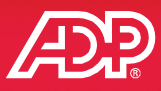

Totals are broken out by each week within the selected time frame in the timecard and in the footer.

|     |            |         | Tax ID: X | XX-XX-XXXX<br>ID: F1Q000118 |                   | Job Title: CUSS<br>Service<br>Home Departm | RVC - Customer<br>ent: 012000 - Customer | Hire D       | ate: 10/01/1996 | Status: Act | ive |
|-----|------------|---------|-----------|-----------------------------|-------------------|--------------------------------------------|------------------------------------------|--------------|-----------------|-------------|-----|
| urr | ent Pay Pe | eriod 🔻 | 6/2/2014  | 6/15/201                    | 4 🖾 🔍 Find        |                                            |                                          |              |                 |             |     |
| ≡   | Timeca     | rd      | Totals    | Schedule                    | Time Off Balances |                                            |                                          |              |                 |             |     |
|     | v          | Week 1  | Iı        | n - Out                     | Pay Code          | Hours                                      | Department                               | Daily Totals | -               |             | ^   |
|     | Mon        | 06/02   | 08:30 AM  | - 03:30 PM                  |                   | 6.00                                       | 012000                                   | 4            | 6.00            |             |     |
|     | Tue        | 06/03   | 08:30 AM  | - 04:30 PM                  |                   | 7.00                                       | 012000                                   |              | 7.00            |             |     |
|     | Wed        | 06/04   | 08:30 AM  | - 07:30 PM                  |                   | 10.00                                      | 012000                                   | <b>†</b>     | 10.00           |             |     |
|     | Thu        | 06/05   | 08:30 AM  | - 04:30 PM                  |                   | 7.00                                       | 012000                                   |              | 7.00            |             |     |
|     | Fri        | 06/06   | 08:30 AM  | - 04:30 PM                  |                   | 7.00                                       | 012000                                   |              | 7.00            |             | E   |
|     | Sat        | 06/07   |           | -                           |                   | 0.00                                       |                                          |              | 0.00            |             |     |
|     | Sun        | 06/08   |           | -                           |                   | 0.00                                       |                                          |              | 0.00            |             |     |
|     |            |         |           |                             |                   | w                                          | eek 1 Totals                             |              | 37.00           |             |     |
|     | v          | Neek 2  | I         | n - Out                     | Pay Code          | Hours                                      | Department                               | Daily Totals | •               |             |     |
|     | Mon        | 06/09   | 08:30 AM  | - 04:30 PM                  |                   | 7.00                                       | 012000                                   |              | 7.00            |             |     |
|     | Tue        | 06/10   | 08:30 AM  | - 04:30 PM                  |                   | 7.00                                       | 012000                                   |              | 7.00            |             |     |
|     | Wed        | 06/11   | 08:30 AM  | - 04:30 PM                  |                   | 7.00                                       | 012000                                   |              | 7.00            |             |     |
|     | Thu        | 06.4.2  | 09-20 414 | 05-00 PM                    |                   | 7.50                                       | 012000                                   |              | 7.50            |             |     |
|     |            |         |           |                             |                   |                                            |                                          |              |                 |             |     |

Menu Back Next

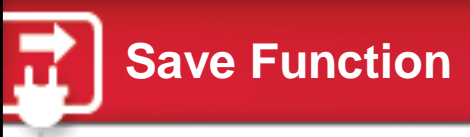

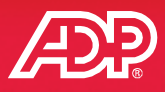

The Save button performs a save and calculate so that the total will be updated.

|     | 1         | Neck 1   | 1              | In - Out       | Pay Code | Hours | Department   | Daily Totals |       |
|-----|-----------|----------|----------------|----------------|----------|-------|--------------|--------------|-------|
|     | Mon       | 06/02    | 08:30 AM       | - 03:30 PM     |          | 6.00  | 012000       | 4            | 6.00  |
|     | Tue       | 06/03    | 08:30 AM       | - 04:30 PM     |          | 7.00  | 012000       |              | 7.00  |
|     | Wed       | 06/04    | 08:30 AM       | - 07:30 PM     |          | 10.00 | 012000       | *            | 10.00 |
|     | Thu       | 06/05    | 08:30 AM       | - 04:30 PM     |          | 7.00  | 012000       |              | 7.00  |
|     | Fri       | 06/06    | 08:30 AM       | - 04:30 PM     |          | 7.00  | 012000       |              | 7.00  |
|     | Sat       | 06/07    |                | 8              |          | 0.00  |              |              | 0.00  |
|     | Sun       | 06,08    |                | *              |          | 0.00  |              |              | 0.00  |
|     |           |          |                |                |          | w     | eek 1 Totals |              | 37.00 |
|     | ١         | Neek 2   | 1              | in - Out       | Pay Code | Hours | Department   | Daily Totals |       |
|     | Mon       | 06/09    | 08:30 AM       | - 04:30 PM     |          | 7.00  | 012000       |              | 7.00  |
|     | Tue       | 06/10    | 08:30 AM       | - 04:30 PM     |          | 7.00  | 012000       |              | 7.00  |
|     | Wed       | 06/11    | 08:30 AM       | - 04:30 PM     |          | 7.00  | 012000       |              | 7.00  |
|     | Thu       | 06/12    | 08:30 AM       | - 05:00 PM     |          | 7.50  | 012000       |              | 7.50  |
| Pav | Period (f | 55.50) V | Veek 1 (37.00) | Week 2 (28.50) |          |       |              |              |       |

Menu Back Next

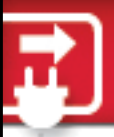

- The display of additional totals columns such as Regular, Overtime, and Doubletime may be available through additional configuration.
- Quickly see exactly when overtime is triggered on a row.
- Easily view weekly totals.

| = | Time | card   | Totals   | Scher      | dule Sup | plemental Pay Cod | 6          |              |         |          |            |
|---|------|--------|----------|------------|----------|-------------------|------------|--------------|---------|----------|------------|
|   | W    | leek I | In       | - Out      | Pay Code | Value             | Department | Daily Totals | Regular | Overtime | Doubletime |
|   | Mon  | 12/16  | 08:00 AM | - 05:00 PM |          | 9.00              |            | 9.00         | 9.00    | 0.00     |            |
|   | Tue  | 12/17  | 08:00 AM | - 05:00 PM |          | 9.00              |            | 9.00         | 9.00    | 0.00     | Overtime   |
|   | Wed  | 12/18  | 08:00 AM | - 05:00 PM |          | 9.00              |            | 9.00         | 9.00    | 0.00     |            |
|   | Thu  | 12/19  | 08:00 AM | - 05:00 PM | SICK     | 9.00              |            | 9.00         | 9.00    | 0.00     | 0.00       |
|   | Fri  | 12/20  | 08:00 AM | - 05:00 PM |          | Ra 9.00           |            | 9.00         | 4.00    | 2,10     | 0.00       |
|   | Sat  | 12/21  |          |            |          | 0.00              |            | 0.00         | 0.00    | 0.00     | 0.00       |
|   | Sun  | 12/22  |          | *          |          | 0.00              |            | 0.00         | 0.00    | 0.00     | 0.00       |
|   |      |        |          |            |          | Wee               | k 1 Totals | 45.00        | 40.00   | 5.00     | 0.00       |
|   | w    | eek 2  | In       | ~ Out      | Pay Code | Value             | Department | Daily Totals | Regular | Overtime | Doubletime |
|   | Mon  | 12/25  | 08:00 AM | - 05.00 PM |          | 9.00              |            | 9.00         | 9.00    | 0.00     | 0.00       |
|   | Tue  | 12/24  | 08.00 AM | - 05:00 PM |          | 9.00              |            | 9.00         | 9.00    | 0.00     | 0.00       |
|   | Wed  | 12/25  | 08:00 AM | - 05:00 PM |          | 9.00              |            | 9.00         | 9.00    | 0.00     | 0.00       |
|   | Thu  | 12/26  | 08:00 AM | - 05:00 PM |          | 9.00              |            | 9.00         | 9.00    | 0.00     | 0.00       |

Menu Back Next

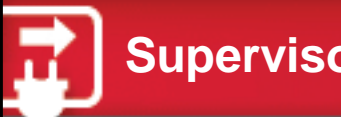

## **Supervisor Timecard View**

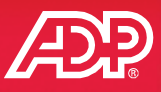

#### • The supervisor view shows the weekly and pay period totals.

| Indivi | dual Timecard  |        |           |               |                  |                             |                        |                | 0                        |
|--------|----------------|--------|-----------|---------------|------------------|-----------------------------|------------------------|----------------|--------------------------|
| G      | 10 of 14       | ə 🔍    | - Hahn, I | Brenda 📀      |                  |                             |                        |                | Refrest                  |
|        |                |        | Tax ID: ) | 00X-XXX-XXXX  |                  | Job Title: CUSSF<br>Service | RVC - Customer         | Hire Date: 10/ | //01/1996 Status: Active |
|        |                |        | Position  | ID: F1Q000118 |                  | Home Departme               | ent: 012000 - Customer | Service        |                          |
| Curre  | ent Pay Period |        | 6/2/2014  | 6/15/201      | 4 🖾 🔍 Find       |                             |                        |                |                          |
| ≣      | Timecard       |        | Totals    | Schedule      | Time Off Balance | 25                          |                        |                |                          |
| ·      | Wed 06         | /04    | 08:30 AM  | - 07:30 PM    |                  | 10.00                       | 012000                 | 10.00          | )                        |
| -      | Thu 06         | 05     | 08:30 AM  | - 04:30 PM    |                  | 7.00                        | 012000                 | 7.00           |                          |
|        | Fri 06         | 06     | 08:30 AM  | - 04:30 PM    |                  | 7.00                        | 012000                 | 7.00           |                          |
|        | Sat 06         | 07     |           | -             |                  | 0.00                        |                        | 0.00           |                          |
| -      | <b>Sun</b> 06  | 08     |           | -             |                  | 0.00                        |                        | 0.00           | Weekly and Pay           |
|        |                |        |           |               |                  | We                          | eek 1 Totals           | 37.00          | Period Totals            |
|        | Week           | 2      | I         | n - Out       | Pay Code         | Hours                       | Department             | Daily Totals 🔹 |                          |
| =      | Mon 06         | 09     | 08:30 AM  | - 04:30 PM    |                  | 7.00                        | 012000                 | 7.00           |                          |
|        | Tue 06         | '10    | 08:30 AM  | - 04:30 PM    |                  | 7.00                        | 012000                 | 7.00           |                          |
|        | Wed 06         | '11    | 08:30 AM  | - 04:30 PM    |                  | 7.00                        | 012000                 | 7.00           |                          |
|        | Thu 06         | 12     | 08:30 AM  | - 05:00 PM    |                  | 7.50                        | 012000                 | 7.50           |                          |
| -      | Fri 06         | 13     |           |               |                  | 0.00                        |                        | 0.00           |                          |
|        | Sat 06         | '14    |           | -             |                  | 0.00                        |                        | 0.00           | )                        |
|        | Sun 06         | 45     |           |               |                  | 0.00                        |                        | 0.00           |                          |
| P      | ay Period      | (65.50 | 0) We     | ek 1 (37.00)  | Week 2 (28.5     | i0)                         |                        |                |                          |
|        |                |        |           |               |                  |                             |                        |                |                          |

Menu Back Next

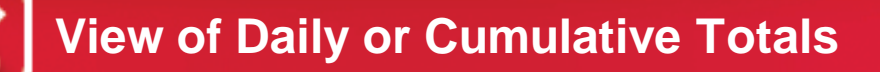

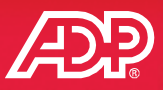

Employees, practitioners, and supervisors can select the daily vs. cumulative totals view. Employees can approve their time by clicking Approve Timecard.

| My | Timecard  | d        |   |         |         |          |          |              | Empl       | oye   | es approve t        | ime here.    |      | <b>()</b> K      |
|----|-----------|----------|---|---------|---------|----------|----------|--------------|------------|-------|---------------------|--------------|------|------------------|
| Cu | irrent Pa | y Period |   | 12/     | 16/2013 | 12/29/   | 2013 🔲   | Q. Find      |            | _     |                     | -            |      | Approve Timecard |
| ≡  | Timeca    | rd       |   | Totals  |         | Schedule | Time Of  | ff Balances  |            |       |                     |              |      |                  |
|    | v         | Veek 1   |   |         | In - 0  | ut       | Pay Cod  | le Hours     | Department |       | Cumulative Totals - |              |      |                  |
| -  | Mon       | 06/02    |   | 08:30 A | - M     | 03:30 PM |          | 6.00         | 012000     |       | ↓ 6.00              |              |      |                  |
| -  | Tue       | 06/03    |   | 08:30 A | - M     | 04:30 PM |          | 7.00         | 012000     |       | 13.00               |              |      |                  |
| -  | Wed       | 06/04    |   | 08:30 A | - M     | 07:30 PM |          | 10.00        | 012000     |       | 1 23.00             |              |      |                  |
| -  | Thu       | 06/05    |   | 08:30 A | - M     | 04:30 PM |          | 7.00         | 012000     |       | 30.00               |              |      |                  |
|    | Fri       | 06/06    |   | 08:30 A | - M     | 04:30 PM |          | 7.00         | 012000     |       | 37.00               |              |      |                  |
|    | Sat       | 06/07    |   |         |         |          |          | 0.00         |            |       | 37.00               |              | 100  |                  |
|    | Sun       | 06,      | = | Timecar | d       | Totals   | Sched    | lule Time Of | f Balances |       |                     |              |      |                  |
|    |           |          |   | w       | eek 1   |          | In - Out | Pay Code     | e Hou      | rs    | Department          | Daily Totals | -    |                  |
|    | v         | Veek     |   | Mon     | 06/02   | 08:30 AM | - 03:30  | PM           |            | 6.00  | 012000              | <b>↓</b> 6   | 5.00 |                  |
|    |           | Ŧ        |   | Tue     | 06/03   | 08:30 AM | - 04:30  | PM           |            | 7.00  | 012000              | 7            | .00  |                  |
|    |           |          |   | Wed     | 06/04   | 08:30 AM | - 07:30  | PM           |            | 10.00 | 012000              | 10           | 0.00 |                  |
|    |           | Ţ        |   | Thu     | 06/05   | 08:30 AM | - 04:30  | PM           |            | 7.00  | 012000              | 7            | .00  |                  |
|    |           |          |   | Fri     | 06/06   | 08:30 AM | - 04:30  | PM           |            | 7.00  | 012000              | 7            | 7.00 |                  |
|    |           | -        |   | Sat     | 06/07   |          | -        |              |            | 0.00  |                     | (            | 0.00 |                  |
|    |           | -        |   | Sun     | 06/08   |          | -        |              |            | 0.00  |                     | (            | 0.00 |                  |
|    |           |          |   |         |         |          |          |              |            | W     | Veek 1 Totals       | 37           | .00  |                  |

Menu Back Next

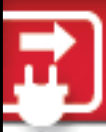

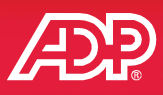

- The Schedule tab is visible if scheduling is enabled for your company.
- Schedules displays in blue and are read-only.
- Schedule times can be compared to the actual time worked.

| My Ti | mecard    |           |                              |                                             |                  |                                  |                                             |                | ک بر <sup>א</sup> (3) |
|-------|-----------|-----------|------------------------------|---------------------------------------------|------------------|----------------------------------|---------------------------------------------|----------------|-----------------------|
|       |           |           | Macgi<br>Tax ID:<br>Position | ill, Mary<br>XXX-XX-0013<br>n ID: F1Q000063 |                  | Job Title: ITANI<br>Home Departn | L - IT Analyst<br>nent: 001000 - Implementa | ition          | ٥                     |
| Curre | nt Pay Pe | eriod v   | 6/16/201                     | 4 🖾 6/22/201                                | 4 🖾 🔍 Find       |                                  |                                             |                | Approve Timecard      |
| =     | Timecar   | ď         | Totals                       | Schedule                                    | Time Off Balance | s                                |                                             |                |                       |
|       | W         | Veek 1    |                              | In - Out                                    | Pay Code         | Hours                            | Department                                  | Daily Totals 👻 |                       |
| =     | Mon       | 06/16     | 09:02 AM                     | - 05:00 PM                                  |                  | .00                              | 001000                                      | 8.00           | Actual time worked.   |
|       |           | Schedule: | 09:00 AM                     | - 05:00 PM                                  |                  | 8.00                             |                                             | 8.00           |                       |
| =     | Tue       | 06/17     | 09:00 AM                     | - 05:00 PM                                  |                  | 8.00                             | 001000                                      | 8.00           |                       |
|       |           | Schedule: | 09:00 AM                     | - 05:00 PM                                  |                  | 8.00                             |                                             | 8.00           |                       |
|       | Wed       | 06/18     | 08:58 AM                     | - 12:30 PM                                  |                  | 3.50                             | 001000                                      |                |                       |
|       |           | Schedule: | 09:00 AM                     | - 05:00 PM                                  |                  | 8.00                             |                                             |                |                       |
|       |           | 06/18     | 01:00 PM                     | - 05:02 PM                                  |                  | 4.00                             | 001000                                      | 7.50           |                       |
|       | Thu       | 06/19     | 10:30 AM                     | - 05:06 PM                                  |                  | 6.50                             | 001000                                      | 4 6.50         |                       |
|       |           | Schedule: | 09:00 AM                     | - 05:00 PM                                  |                  | 8.00                             |                                             | 8.00           |                       |
|       | Fri       | 06/20     | 09:00 AM                     | - 05:00 PM                                  |                  | .00                              | 001000                                      | 8.00           |                       |
|       |           | Schedule: | 09:00 AM                     | - 05:00 PM                                  |                  | 8.00                             |                                             | 8.00           |                       |
| =     | Sat       | 06/21     |                              | -                                           |                  | 0.00                             |                                             | 0.00           |                       |
|       | Sun       | 06/22     |                              | -                                           |                  | 0.00                             |                                             | 0.00           |                       |
|       |           |           |                              |                                             |                  | w                                | eek 1 Totals                                | 38.00          |                       |

Menu Back Next

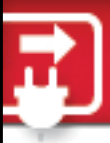

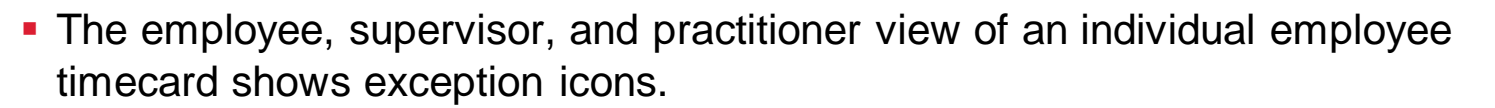

Hover the mouse over an exception icon to view the description.

| Ē | Timecard |       | Totals   | Schedule        | Time Off Balance | s     |      |              |      |                   |        |               |           |
|---|----------|-------|----------|-----------------|------------------|-------|------|--------------|------|-------------------|--------|---------------|-----------|
|   | Wee      | ek 1  | 1        | ín - Out        | Pay Code         | Hours |      | Department   | Cu   | mulative Totals 🔻 |        |               |           |
| - | Mon 0    | 06/02 | 08:30 AM | - 03:30 PM      |                  | 6.00  | 0120 | 000          | Ļ    | 6.00              |        |               |           |
| - | Tue 0    | 06/03 | 08:30 AM | - 04:30 PM      |                  | 7.00  | 0120 | 000          |      | 13.00             |        |               |           |
| - | Wed 0    | 06/04 | 08:30 AM | - 07:30 PM      |                  | 10.00 | 0120 | 000          | 1    | 23.00             |        |               |           |
| - | Thu O    | 06/05 | 08:30 AM | - 04:30 PM      |                  | 7.00  | 0120 | 000          |      | 30.00             |        |               |           |
| Ē | Timecard |       | Totals   | Schedule        | Time Off Bala    | ances |      | -            |      | _                 |        |               |           |
|   | Week     | 1     |          | In - Out        | Pay Code         | Hour  | 5    | Departme     | nt   | Cumulative Tot    | als 🔻  | _             |           |
| - | Mon 06   | 5/02  | 08:30 AM | - 03:30 PM      |                  |       | 6.00 | 012000       |      | 4                 | 6.00   |               |           |
| - | Tue 06   | 5/03  | 08:30 AM | Clocked Out Far | lv               |       |      |              |      | Worked fewer      | bourst | han scheduled |           |
|   | Wed 06   | 5/04  | 08:30 AM | - U7:50 PIVI    |                  | 1     | 0.00 | 012000       |      |                   | nouisi |               |           |
|   | Thu 06   | 5/05  | 08:30 AM | - 04:30 PM      |                  |       | 7.00 | 012000       |      |                   | 30.00  |               |           |
| - | Fri 06   | 5/06  | 08:30 AM | - 04:30 PM      |                  |       | 7.00 | 012000       |      |                   | 37.00  |               |           |
| - | Sat 06   | 5/07  |          | -               |                  |       | 0.00 |              |      |                   | 37.00  |               |           |
| - | Sun 06   | 5/08  |          | -               |                  |       | 0.00 |              |      |                   | 37.00  |               |           |
|   |          |       |          |                 |                  |       | We   | eek 1 Totals |      |                   | 37.00  |               |           |
|   | Week     | . 2   |          | In - Out        | Pay Code         | Hours | 5    | Departme     | nt   | Cumulative Tot    | als 🔻  |               |           |
|   | wenu     | вас   | ск пех   | τ               |                  | 81177 | usr  | iew in Esse  | ппаг | Time & Attend     | ance   | IOF ADP WORK  | IOICE INO |

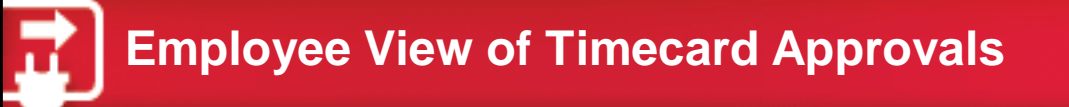

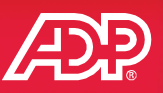

51

- Once approved, the Approve Timecard button changes to Approved with a check mark in front of it.
- Hovering the mouse over the Approved button displays the time and date of the approval.

| Totals         Schedule           In - Out         09:02 AM         05:00 PM           14         6/22/2014         0           Schedule         T           In - Out         Pa | Time Off Balances Pay Code                                                               | Hours Departmen<br>8.00 001000                                                                                                    | t Daily Totals                                                                                                    | ×<br>8.00                                                                                                    | Approve Timeco                                                                                                    | ra                                                                                                    |
|----------------------------------------------------------------------------------------------------|------------------------------------------------------------------------------------------|----------------------------------------------------------------------------------------------------|----------------------------------------------------------------------------------------------------|----------------------------------------------------------------------------------------------------|----------------------------------------------------------------------------------------------------|----------------------------------------------------------------------------------------------------|
| In - Out<br>09:02 AM - 05:00 PM<br>14 6/22/2014 6<br>Schedule T<br>In - Out Pa                                                                                                   | Pay Code                                                                                 | Hours Departmen<br>8.00 001000                                                                                                    | t Daily Totals                                                                                                    | 8.00                                                                                                    | Approve Timeco                                                                                                    | rd                                                                                                    |
| 09:02 AM - 05:00 PM<br>14 0 6/22/2014 0<br>Schedule T<br>In - Out Pa                                                                                                    | Find      ime Off Balances      av Code Hours                                            | 8.00 001000                                                                                                    |                                                                                                    | 8.00                                                                                                    |                                                                                                    | Ird                                                                                                    |
| 14         6/22/2014           Schedule         T           In - Out         Pa                                                                                                  | C Find                                                                                   |                                                                                                    |                                                                                                    |                                                                                                    | Approve Timeca                                                                                                    | Ird                                                                                                    |
| Schedule T<br>In - Out Pa                                                                                                    | ime Off Balances                                                                         |                                                                                                    |                                                                                                    |                                                                                                    |                                                                                                    |                                                                                                    |
| In - Out Pa                                                                                                    | av Code Hours                                                                            |                                                                                                    |                                                                                                    |                                                                                                    |                                                                                                    |                                                                                                    |
|                                                                                                    | .,                                                                                       | Department                                                                                                    | Daily Totals 🔹                                                                                                    |                                                                                                    |                                                                                                    |                                                                                                    |
| - 05:00 PM                                                                                                    | 9 8.0                                                                                    | 0 001000                                                                                                    | 8.00                                                                                                    |                                                                                                    |                                                                                                    |                                                                                                    |
| Approve Timecard<br>You are about to appro<br>This approval is for bot<br>Approve Cancel                                                                                         | ove your timecard from 6/16/20<br>th time pair and supplemental                          | 14 to 6/22/2014.<br>earnings. Do you want to cor                                                                                                    | ntinue?                                                                                                    |                                                                                                    |                                                                                                    |                                                                                                    |
| 5/16/2014                                                                                                    | G Find                                                                                   |                                                                                                    |                                                                                                    |                                                                                                    | Approved on 6/18/2014 at 01:42 Pt                                                                                                    | M. 🖌 Appro                                                                                                    |
| tals Schedule                                                                                                    | Time Off Balances                                                                        |                                                                                                    |                                                                                                    |                                                                                                    |                                                                                                    |                                                                                                    |
| In - Out                                                                                                    | Pay Code                                                                                 | Hours Departm                                                                                                    | nent Daily Tota                                                                                                    | ıls 🔻                                                                                                    |                                                                                                    |                                                                                                    |
| 5/                                                                                                    | Approve Timecard<br>You are about to appro<br>This approval is for bot<br>Approve Cancel | Approve Timecard<br>You are about to approve your timecard from 6/16/20<br>This approval is for both time pair and supplemental<br>Approve Cancel<br>16/2014 6/22/2014 Find<br>als Schedule Time Off Balances<br>In - Out Pay Code | Approve Timecard<br>You are about to approve your timecard from 6/15/2014 to 6/22/2014.<br>This approval is for both time pair and supplemental earnings. Do you want to con<br>Approve Cancel<br>16/2014 6/22/2014 Find<br>als Schedule Time Off Balances<br>In - Out Pay Code Hours Departer | Approve Timecard<br>You are about to approve your timecard from 6/16/2014 to 6/22/2014.<br>This approval is for both time pair and supplemental earnings. Do you want to continue?<br>Approve Cancel<br>16/2014 6/22/2014 6/22/2014 6/22/2014<br>6/22/2014 6/22/2014 6/22/2014 6/22/2014<br>Approve Cancel<br>16/2014 6/22/2014 6/22/2014 6/22/2014<br>16/2014 6/22/2014 6/22/2014 6/22/2014<br>Approve Cancel<br>16/2014 6/22/2014 6/22/2014 6/22/2014<br>Approve Cancel<br>16/2014 6/22/2014 6/22/2014 6/22/2014<br>Approve Cancel<br>16/2014 6/22/2014 6/22/2014 6/22/2014<br>Approve Cancel<br>16/2014 6/22/2014 6/22/2014 6/22/2014<br>Approve Cancel<br>16/2014 6/22/2014 6/22/2014 6/22/2014<br>Approve Cancel<br>16/2014 6/22/2014 6/22/2014 6/22/2014<br>Approve Cancel<br>16/2014 6/22/2014 6/22/2014 6/22/2014<br>Approve Cancel<br>16/2014 6/22/2014 6/22/2014 6/22/2014<br>Approve Cancel<br>16/2014 6/22/2014 6/22/2014 6/22/2014<br>Approve Cancel<br>16/2014 6/22/2014 6/22/2014 6/22/2014<br>Approve Cancel<br>16/2014 6/22/2014 6/22/2014 6/22/2014<br>Approve Cancel<br>16/2014 6/22/2014 6/22/2014 | Approve Timecard<br>You are about to approve your timecard from 6/16/2014 to 6/22/2014.<br>This approval is for both time pair and supplemental earnings. Do you want to continue?<br>Approve Cancel<br>16/2014 6/22/2014 Find<br>als Schedule Time Off Balances<br>In - Out Pay Code Hours Department Daily Totals | Approve Timecard<br>You are about to approve your timecard from 6/16/2014 to 6/22/2014.<br>This approval is for both time pair and supplemental earnings. Do you want to continue?<br>Approve Cancel<br>Approve Cancel<br>Approved on 6/18/2014 at 01:42 PP<br>Approved on 6/18/2014 at 01:42 PP<br>Approved on 6/18/2014 at 01:42 PP<br>Approved on 6/18/2014 at 01:42 PP<br>Approved on 6/18/2014 at 01:42 PP<br>Approved on 6/18/2014 at 01:42 PP<br>Approved on 6/18/2014 at 01:42 PP<br>Approved on 6/18/2014 at 01:42 PP |

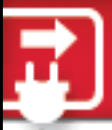

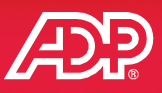

- Supervisors approve the entire timecard in one click or can approve individual rows.
- Supervisors view the employee's date and time of approval and employees view the supervisor's date and time of approval and supervisor's name.

| Indivio | lual Tim | necard |             |            |          |          |                                                                                                    |                 |           |                 |           |                 | 0 x <sup>2</sup> |
|---------|----------|--------|-------------|------------|----------|----------|----------------------------------------------------------------------------------------------------|-----------------|-----------|-----------------|-----------|-----------------|------------------|
| G       | 2 of 6   | o Jo   | ones, Ian 😐 |            |          | <b>Q</b> | <status ac<="" is="" th=""><th>tive&gt;</th><th></th><th>·v</th><th>7</th><th></th><th>۲</th></status> | tive>           |           | ·v              | 7         |                 | ۲                |
| Prev    | ious Pay | Period | ▼ 3/24/2014 | 4/6/201    | 4 🗖 🖉    | 🔾 Find 🔒 |                                                                                                    | Employee approv | ved on 4/ | 14/2014 at 2:26 | PM. 🦋 Emp | oloyee Approved | Approved         |
| =       | Time     | card   | Totals      | Schedule   |          |          | -                                                                                                    |                 |           |                 |           |                 |                  |
|         | W        | Veek 1 | In          | - Out      | Pay Code | Value    | Department                                                                                             | Daily Totals    |           | Regular         | Overtime  | DoubleTime      | <u>^</u>         |
| -       | Mon      | 03/24  | 10:02 AM    | - 01:15 PM |          | 3.25     | 500                                                                                                    |                 | 3.25      | 0.00            | 0.00      | 0.00            |                  |
|         | Tue      | 03/25  |             | 5          |          | 0.00     |                                                                                                    |                 | 0.00      | 0.00            | 0.00      | 0.00            |                  |
| -       | Wed      | 03/26  | 10:01 AM    | - 01:05 PM |          | 3.00     | 500                                                                                                    |                 | 3.00      | 0.00            | 0.00      | 0.00            |                  |
|         | Thu      | 03/27  |             | -          |          | 0.00     |                                                                                                    |                 | 0.00      | 0.00            | 0.00      | 0.00            | -                |
| -       | Fri      | 03/28  | 09:55 AM    | - 01:08 PM |          | 3.25     | 500                                                                                                    |                 | 3.25      | 0.00            | 0.00      | 0.00            | E                |
|         | Sat      | 03/29  |             | 2          |          | 0.00     |                                                                                                    |                 | 0.00      | 0.00            | 0.00      | 0.00            |                  |
|         | Sun      | 03/30  |             | 2          |          | 0.00     |                                                                                                    |                 | 0.00      | 0.00            | 0.00      | 0.00            |                  |
|         |          |        |             |            |          | Week 1   | Totals                                                                                                 |                 | 9.50      | 0.00            | 0.00      | 0.00            |                  |
|         | W        | Veek 2 | In          | - Out      | Pay Code | Value    | Department                                                                                             | Daily Totals    | •         | Regular         | Overtime  | DoubleTime      |                  |
| -       | Mon      | 03/31  | 09:45 AM    | - 01:01 PM |          | 3.25     | 500                                                                                                    |                 | 3.25      | 0.00            | 0.00      | 0.00            |                  |
|         | Tue      | 04/01  |             | ÷          |          | 0.00     |                                                                                                    |                 | 0.00      | 0.00            | 0.00      | 0.00            |                  |
| -       | Wed      | 04/02  | 09:58 AM    | - 01:00 PM |          | 3.00     | 500                                                                                                    |                 | 3.00      | 0.00            | 0.00      | 0.00            |                  |
|         |          |        |             |            |          |          |                                                                                                    |                 |           |                 |           |                 | 1.15             |

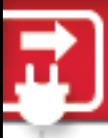

#### **Printable Timecard View**

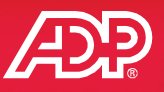

- Click the Timecard level menu and select Print Timecard.
- The Print Timecard page allows the user to determine what information is displayed based on the selections in the View and Print Options section.

| rimecard         | Totals     | D. 1                            |                                                                                     |                                                                                                    |                                          |                                                                |                                               |                                                                             |
|------------------|------------|---------------------------------|-------------------------------------------------------------------------------------|----------------------------------------------------------------------------------------------------|------------------------------------------|----------------------------------------------------------------|-----------------------------------------------|-----------------------------------------------------------------------------|
| Week 1           |            | View and Print Op               | ptions:                                                                             |                                                                                                    |                                          | 7                                                              | _                                             | 😫 Print                                                                     |
| Mon 06/16        | 09:02      | Schedules                       | Exceptions                                                                          | Overrides 🖌 Notes 🖌 S                                                                                                    | Supplemental Pay Codes                   | Signature Lines                                                | Printed: Monday, 6                            | /2/2014 , 9:37 AM                                                           |
| Use Schedule     | :00 /      | There are err<br>correct all er | <b>ors</b> on the timeca<br><b>rors</b> before printir                              | rd. When the <b>errors</b> are corrected<br>ng the timecard.                                                                                                    | , the information on the tim             | ecard may change.                                              | It is recommended that y                      | ou                                                                          |
| View Annual Sumr | nary :58 / | Timecard                        | 2/9/2014 -                                                                          | 2/15/2014 (Current Pay                                                                                                    | Period)                                  |                                                                |                                               |                                                                             |
| 🚽 Add Note       |            | Employee:                       | Stout, Cathy (196<br>Payroll ID:                                                    | 16372368N)<br>Company Code:                                                                                                    | 196 Super                                | visor: Dur                                                     | kin, Toni (19643798278N)                      | V2014 -+ 00-26 M                                                            |
| Print Timecard   |            | Employee Approv                 | al: Employee app                                                                    | roved on 6/2/2014 at 09:15 AM.                                                                                                    | Supervisor Approval: L                   | Jurkin, Toni (19643)                                           | /98278N) approved on 6/2                      | 2014 at 09:36 Af                                                            |
| View Audit Trail |            | Out Late situ                   | ations based on                                                                     | being asked to stay late to cover                                                                                                    | for other employees who o                | lid not arrive on ti                                           | ime. – Stout, Cathy – Fri,                    | 5/30/2014,                                                                  |
|                  |            | 0.13 PM                         |                                                                                     |                                                                                                    |                                          |                                                                |                                               |                                                                             |
|                  |            | Asked Cathy                     | to stay late on M                                                                   | onday, Wednesday, and Friday                                                                                                    | - Durkin, Toni - Fri, 5/30/2             | 014,6:15 PM                                                    |                                               |                                                                             |
|                  |            | Asked Cathy                     | to stay late on M<br>Veek 1                                                         | onday, Wednesday, and Friday<br>In - Out                                                                                                    | - Durkin, Toni – Fri, 5/30/2<br>Pay Code | 014 , 6:15 PM<br>Hours                                         | Department                                    | Daily Totals                                                                |
|                  |            | Asked Cathy                     | Veek 1<br>02/09                                                                     | onday, Wednesday, and Friday<br>In - Out<br>-                                                                                                    | - Durkin, Toni - Fri, 5/30/2<br>Pay Code | 014 , 6:15 PM<br>Hours<br>0.00                                 | Department                                    | Daily Totals                                                                |
|                  |            | Asked Cathy V Sun Mon           | to stay late on M           Veek 1           02/09           02/10                  | onday, Wednesday, and Friday<br>In - Out<br>-<br>06:45 AM - 06:00 PM                                                                                                    | - Durkin, Toni – Fri, 5/30/2<br>Pay Code | 014 , 6:15 PM<br>Hours<br>0.00<br>10.25                        | Department                                    | Daily Totals 0.00 10.25                                                     |
|                  |            | Asked Cathy V Sun Mon Tue       | vto stay late on M           Veek 1           02/09           02/10           02/11 | onday, Wednesday, and Friday<br>-<br>06:45 AM - 06:00 PM<br>08:00 AM - 05:00 PM                                                                                                    | - Durkin, Toni – Fri, 5/30/2<br>Pay Code | 014 , 6:15 PM<br>Hours<br>0.00<br>10.25<br>16.00               | Department 001000 001000                      | Daily Totals           0.00           10.25           16.00                 |
|                  |            | Asked Cathy V Sun Mon Tue Wed   | veck 1         202/09           02/10         4           02/11         02/12       | In - Out           -           06:45 AM         - 06:00 PM           08:00 AM         - 05:00 PM           08:00 AM         - 05:00 PM                                                                             | - Durkin, Toni – Fri, 5/30/2<br>Pay Code | 014,6:15 PM<br>Hours<br>0.00<br>10.25<br>16.00<br>8.00         | Department 001000 001000 001000               | Daily Totals           0.00           10.25           16.00                 |
|                  |            | Asked Cathy V Sun Mon Tue Wed   | Notes     Notes       02/09     02/10       02/11     02/12       02/12     02/12   | In - Out           -           06:45 AM         - 06:00 PM           08:00 AM         - 05:00 PM           08:00 AM         - 05:00 PM           08:00 AM         - 05:00 PM           06:00 PM         - 09:00 PM | - Durkin, Toni – Fri, 5/30/2<br>Pay Code | 014,6:15 PM<br>Hours<br>0.00<br>10:25<br>16:00<br>8:00<br>3:00 | Department 001000 001000 001000 001000 001000 | Daily Totals           0.00           10.25           16.00           11.00 |

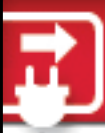

### **View Audit Trail Option**

- Click the Timecard level menu and select View Audit Trail.
- This option provides a documented trail of changes made to a timecard.
- Click the Date of Change link in the audit trail to view the detail below.

|              | Luit Auu                                          |                   |                     |                                                           |                             |
|--------------|---------------------------------------------------|-------------------|---------------------|-----------------------------------------------------------|-----------------------------|
|              | Smith, Tom                                        | (PO2201433 ) As   | sociate ID: 3H09GGI | оні 🕕                                                     |                             |
|              | Time Pair E                                       | dit Audit 06/02/2 | 014 - 06/15/2014    |                                                           |                             |
| edule        | Action                                            | Reason            | Date                | of Change                                                 | Changed By (Associate ID)   |
|              | Created                                           | Timecard Edit     | 06/03/2014 12:08    | :47 PM                                                    | Frederick, John (39IED6E0J) |
| nual summary | Created                                           | Timecard Edit     | 06/03/2014 12:08    | :47 PM                                                    | Frederick, John (39IED6E0J) |
| e            | Created                                           | Timecard Edit     | 06/03/2014 12:06    | :59 PM                                                    | Frederick, John (39IED6E0J) |
| recard       | Created                                           | Timecard Edit     | 06/03/2014 12:06    | :59 PM                                                    | Frederick, John (39IED6E0J) |
| dit Trail    | Created                                           | Timecard Edit     | 06/03/2014 12:06    | :59 PM                                                    | Frederick, John (39IED6E0J) |
|              | Edit Audit [                                      | Detail            |                     |                                                           |                             |
|              | Action<br>Created<br>Changed Date<br>06/03/2014 1 | e<br>12:06 PM     | I<br>T<br>I         | Reason<br>Fimecard Edit<br>Jser<br>Frederick, John (391El | D6E0J)                      |
|              | F                                                 | ield              | Old Value           |                                                           | New Value                   |
|              | Time In                                           |                   |                     | 06/02/2014 1                                              | 2:00 AM                     |
|              | Pay Code                                          |                   |                     | HOLIDAY                                                   |                             |
|              | Time Out                                          |                   |                     | 06/02/2014 0                                              | 8:00 AM                     |
|              | Hours                                             |                   |                     | 8.00                                                      |                             |

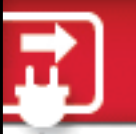

### **The Group Timecard Page**

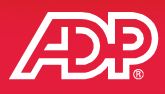

The Multiple Employee Timecard Manager page has been renamed Group Timecard and is available from the My Team menu.

| oup Timeca                                                                                                    | ard             |                        |            |   |            |          |          |       | <b>()</b> K |
|----------------------------------------------------------------------------------------------------|-----------------|------------------------|------------|---|------------|----------|----------|-------|-------------|
| <using t<="" th=""><th>ime &amp; Attenda 👻</th><th>Manage My Lists Search</th><th>1 Options</th><th></th><th></th><th></th><th></th><th></th><th></th></using> | ime & Attenda 👻 | Manage My Lists Search | 1 Options  |   |            |          |          |       |             |
| Pay Date                                                                                                    | 6/10/2014       | Find                   |            |   |            |          |          |       |             |
| <b>c 1 . .</b>                                                                                                    | Supervisor      |                        |            |   |            |          |          |       |             |
|                                                                                                    | Approval        | Position ID            | Name       |   | Date In    | Time In  | Out Time | Hours | Out Type    |
|                                                                                                    |                 | 1F2000051              | Berry, L   | 1 | 06/10/2014 | 08:00 AM | 04:30 PM |       |             |
|                                                                                                    |                 | 1F2000053              | Biggins, P |   | 06/10/2014 | 08:00 AM | 04:30 PM |       |             |
|                                                                                                    | 4               | 1F2000054              | Bonner, E  | 1 | 06/10/2014 | 03:00 PM | 11:00 PM | 7.50  |             |
|                                                                                                    |                 | 1F2000056              | Byrone, R  | 1 | 06/10/2014 | 08:00 AM | 04:30 PM |       |             |
|                                                                                                    |                 | 1F2000063              | Cole, D    | 1 | 06/10/2014 | 08:00 AM | 04:00 PM |       |             |
|                                                                                                    |                 | 1F2000066              | Coslett, D |   | 06/10/2014 | 08:00 AM | 04:00 PM |       |             |
|                                                                                                    | 4               | 1F2000071              | Delaney, A | 1 | 06/10/2014 | 09:30 AM | 05:30 PM | 8.00  |             |
|                                                                                                    |                 | 1F2000079              | Foster, C  |   | 06/10/2014 | 08:00 AM | 04:00 PM |       |             |
|                                                                                                    | 4               | 1F2000082              | Garland, C | 1 | 06/10/2014 | 08:00 AM | 04:00 PM | 8.00  |             |
|                                                                                                    |                 | 1F2000087              | Hall, L    |   | 06/10/2014 | 08:00 AM | 04:30 PM |       |             |
|                                                                                                    |                 | 1E2000089              | leffreys M |   | 06/10/2014 | 08:00 AM | 05:00 PM |       |             |

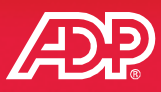

| Group                | p Timecard<br>cUsing Time                                         | d<br>ne & Attenda       | ▼ Manage My Lists                                                                             | Search Option                                                   | 15                                            |                                                                      |                                                   | Click<br>timec                                                           | this icor<br>ard for t                     | i to navig<br>hat empl | gate to th<br>oyee. | ne indi    | vidual                  |                                                                                                    |
|----------------------|-------------------------------------------------------------------|-------------------------|-----------------------------------------------------------------------------------------------|-----------------------------------------------------------------|-----------------------------------------------|----------------------------------------------------------------------|---------------------------------------------------|--------------------------------------------------------------------------|--------------------------------------------|------------------------|---------------------|------------|-------------------------|----------------------------------------------------------------------------------------------------|
| Pa<br>Pre            | eferences                                                         | 6/10/2014               | Find                                                                                          | 0                                                               |                                               |                                                                      |                                                   |                                                                          |                                            |                        |                     | 4          | 5                       |                                                                                                    |
| Se                   | sect                                                              | Superviso<br>Approval   | Position II                                                                                   | D Albr                                                          | Name<br>right, A                              | Date In<br>06/10/2014                                                | -                                                 | 08                                                                       | Time In                                    | 04:30 PM               | ut Time             | Hour       | >                       |                                                                                                    |
|                      |                                                                   |                         |                                                                                               |                                                                 |                                               |                                                                      |                                                   |                                                                          |                                            |                        |                     |            |                         |                                                                                                    |
| ndivid               | dual Timeca                                                       | card                    |                                                                                               |                                                                 |                                               |                                                                      |                                                   |                                                                          |                                            |                        |                     |            |                         | <sup>لا</sup> م                                                                                                    |
| ndivid               | dual Timeca<br>1 of 73                                            | ard                     | <ul> <li>Albright, Antho</li> <li>Tax ID: XXX-XX-5113</li> <li>Position ID: 196001</li> </ul> | ony <b>O</b><br>3 Reveal<br>110                                 |                                               | Job Title: VP - VP<br>Home Departmen                                 | Clic<br>Tim<br>t: 001000 - In                     | ck this li<br>necard p                                                   | ink to na<br>page.                         | wigate to              | o the Gro           | oup        |                         | ka<br>tresh ●                                                                                                    |
| ndivia<br>G<br>Curre | dual Timeca<br>1 of 73<br>:nt Pay Perio                           | iod V                   | Albright, Antho<br>Tax ID: XXX-XX-511:<br>Position ID: 196001                                 | ony<br>3 Reveal<br>110<br>2/15/2014                             | G Find                                        | Job Title: VP - VP<br>Home Departmen                                 | Clic<br>Tim<br>t: 001000 - In                     | ck this li<br>necard p                                                   | ink to na<br>page.                         | wigate to              | o the Gro           | pup        | Approve                 | fresh •                                                                                                    |
| ndivic<br>G          | dual Timeca<br>1 of 73<br>ent Pay Perio<br>Timecard               | iod V                   | Albright, Anthe<br>Tax ID: XXX-XX-511:<br>Position ID: 196001<br>2/2/2014                     | ony<br>3 Reveal<br>110<br>2/15/2014<br>edule                    | G Find<br>Supplemental                        | Job Title: \/P - \/P<br>Home Departmen<br>I Pay Codes                | Clic<br>Tim<br>t: 001000 - Ir                     | ck this li<br>necard p<br>Information Ter<br>Balances                    | ink to na<br>page.                         | wigate to              | o the Gro           | oup<br>« B | Approve<br>ack to Group | resh •                                                                                                    |
| ndivia<br>⊙<br>Curre | dual Timeca<br>1 of 73<br>ent Pay Perio<br>Timecard<br>Wee        | iod V                   | Albright, Anthe<br>Tax ID: XXX-XX-511:<br>Position ID: 196001<br>2/2/2014                     | ony<br>3 Reveal<br>110<br>2/15/2014<br>edule<br>Hours           | G Find<br>Supplemental<br>Department          | Job Title: VP - VP<br>Home Department<br>I Pay Codes<br>Daily Totals | Clic<br>Tim<br>t: 001000 - In<br>Time Off         | Ck this linecard p<br>Information Ter<br>Balances<br>Regular             | ink to na<br>page.<br>chnology<br>Overtime | ovigate to             | o the Gro           | oup<br>« B | Approve<br>ack to Group | resh of the second second seco |
| ondivice<br>Curre    | dual Timeca<br>1 of 73<br>ent Pay Perio<br>Timecard<br>Wee<br>Sun | iod v<br>eek 1<br>02/02 | Albright, Anthe<br>Tax ID: XXX-XX-5112<br>Position ID: 196001<br>2/2/2014                     | ony<br>3 Reveal<br>110<br>2/15/2014<br>edule<br>Hours<br>3 8.00 | Q Find<br>Supplementa<br>Department<br>001000 | Job Title: VP - VP<br>Home Department                                | Clic<br>Tim<br>t: 001000 - In<br>Time Off<br>8.00 | Ck this li<br>Decard p<br>Information Ter<br>Balances<br>Regular<br>0.00 | ink to na<br>Dage.<br>chnology<br>Overtime | Doubletime             | o the Gro           | oup<br>« B | Approve<br>ack to Group | resh e                                                                                                    |

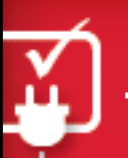

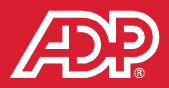

- Timecard tabs replace hyperlinks for faster navigation.
- The Save button always performs a save and calculate.
- Weekly totals and time period totals always display.
- The timecard can display schedules to compare with actual time.
- New timecard level menus allow access to timecard actions such as adding timecard level notes, applying the schedule, printing the timecard, and viewing the audit trail and annual summary.
- New row level menus allows access to add a blank row, copy or delete a row, approve a row, view transactions details, add a note, and override or to have the schedule overwrite the punches for the day.

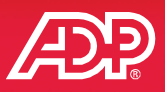

The scheduling functionality has been redesigned to enable more editing and auditing capabilities.

#### Supervisor – My Team Menu

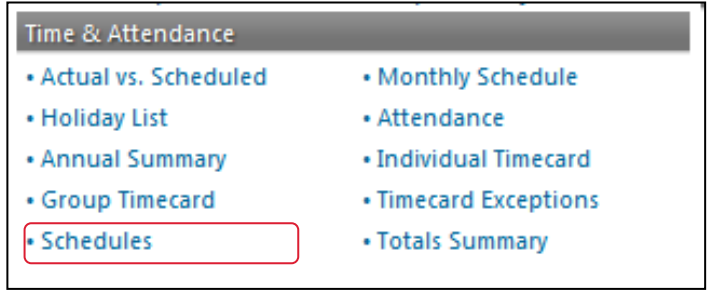

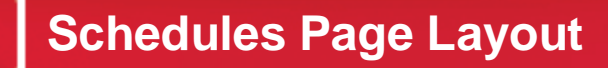

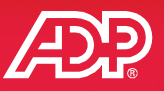

- Practitioners and supervisors can access the Schedules page.
- Access permissions control tasks.

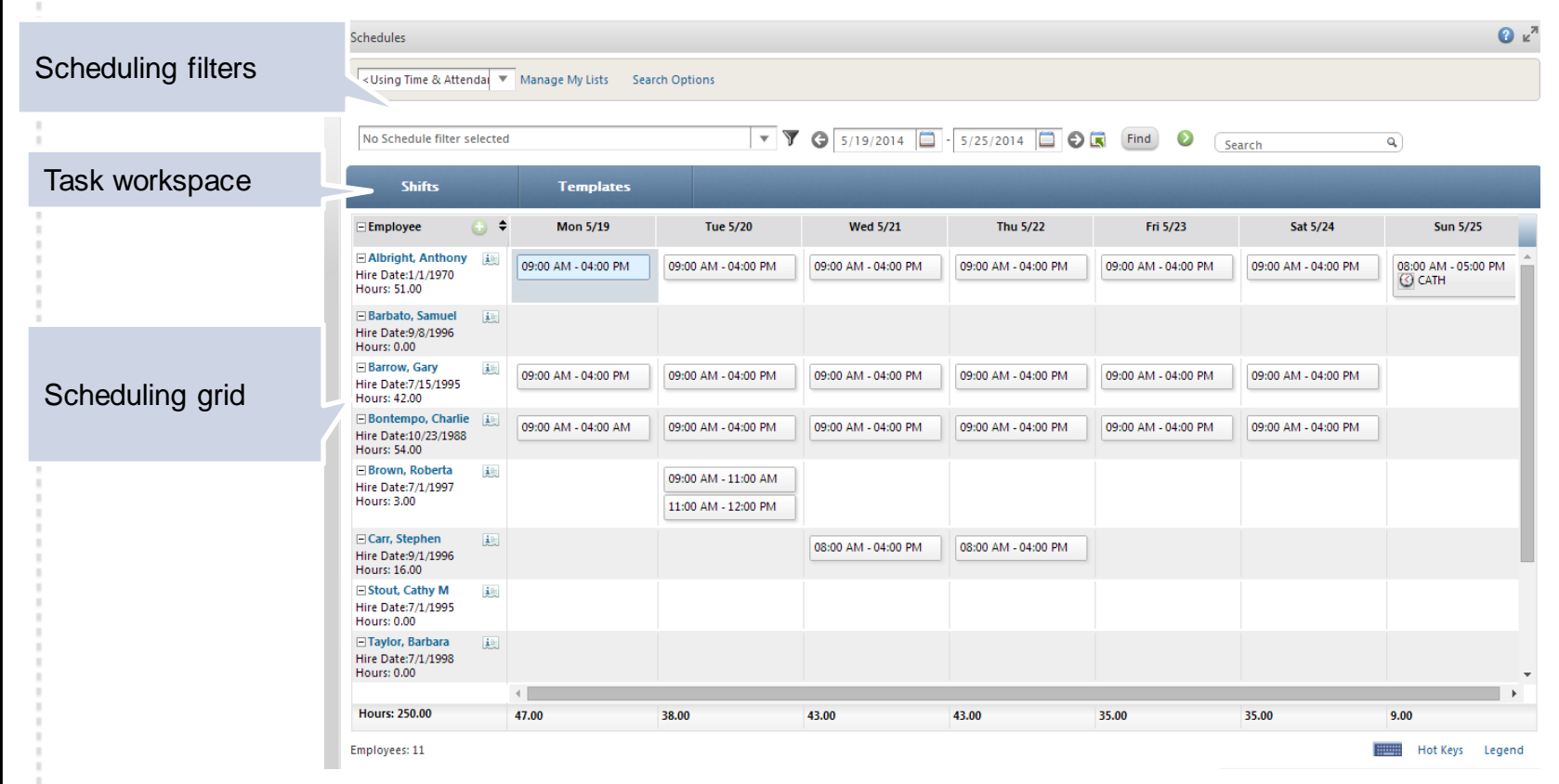

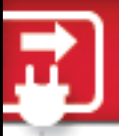

#### **Schedule View Menu Defaults**

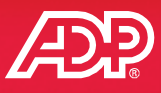

62

The default view on the scheduling grid includes Start/End Times and Total Hours but can be changed to include labor charges and other column totals.

| Schedules                                                                                                    |                                  |                     |                                 |                               |                               |                               |                                       |                 |
|----------------------------------------------------------------------------------------------------|----------------------------------|---------------------|---------------------------------|-------------------------------|-------------------------------|-------------------------------|---------------------------------------|-----------------|
| <using &="" atter<="" td="" time=""><td>nda 🔻</td><td>Manage My Lists Sea</td><td>rch Options</td><td></td><td></td><td></td><td></td><td></td></using> | nda 🔻                            | Manage My Lists Sea | rch Options                     |                               |                               |                               |                                       |                 |
| No Schedule filter                                                                                                    | selecte                          | d                   | - 7                             | 6/15/2014                     | 6/21/2014                     | Find O                        | View                                  | a)              |
| Shifts                                                                                                    |                                  | Templates           |                                 |                               |                               |                               | View Shifts by:                       | Start/End Times |
| Employee     East, Donald     Hours: 0.00                                                                                                    | <ul> <li>♦</li> <li>♦</li> </ul> | Sun 6/15            | Mon 6/16                        | Tue 6/17                      | Wed 6/18                      | Thu 6/19                      | View Labor Charges:<br>Column Totals: | All Hours       |
| Evers, Thomas<br>Hours: 0.00                                                                                                    |                                  |                     |                                 |                               |                               |                               |                                       | Worked Hours    |
| Fager, Charles Hours: 0.00                                                                                                    |                                  |                     | 1                               |                               |                               |                               |                                       |                 |
| Hahn, Brenda Hours: 35.00                                                                                                    | ji:                              |                     | + HOURLY<br>08:30 AM - 04:30 PM | HOURLY<br>08:30 AM - 04:30 PM | HOURLY<br>08:30 AM - 04:30 PM | HOURLY<br>08:30 AM - 04:30 PM | → HOURLY<br>08:30 AM - 04:30 F        | м               |
| Johnson, Kenneth Hours: 0.00                                                                                                    |                                  |                     |                                 |                               |                               |                               |                                       |                 |
| Macgill, Mary Hours: 40.00                                                                                                    |                                  |                     | ← PTSCHD<br>09:00 AM - 05:00 PM | PTSCHD<br>09:00 AM - 05:00 PM | PTSCHD<br>09:00 AM - 05:00 PM | PTSCHD<br>09:00 AM - 05:00 PM | → PTSCHD<br>09:00 AM - 05:00 P        | м               |
| Martinez, Raul Hours: 0.00                                                                                                    | 1                                |                     |                                 |                               |                               |                               |                                       |                 |
| <b>TUDENT, S</b><br>Hours: 0.00                                                                                                    | įt.                              |                     |                                 |                               |                               |                               |                                       |                 |
| Hours: 75.00                                                                                                    |                                  | 0.00                | 15.00                           | 15.00                         | 15.00                         | 15.00                         | 15.00                                 | 0.00            |
| Employees: 14                                                                                                    |                                  |                     |                                 |                               |                               |                               |                                       | Hot Keys Lege   |

Copyright © 2014 ADP, Inc.

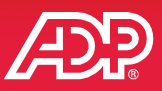

It's easy to search for an employee by name within the scheduling grid.

| Schedules                                                                                                    |                      |                     |                     |                     |                                     |                        | 🕜 🖌      |
|----------------------------------------------------------------------------------------------------|----------------------|---------------------|---------------------|---------------------|-------------------------------------|------------------------|----------|
| <using &="" attenda<="" td="" time=""><td>Manage My Lists Sear</td><td>ch Options</td><td></td><td></td><td></td><td></td><td></td></using> | Manage My Lists Sear | ch Options          |                     |                     |                                     |                        |          |
| No Schedule filter selected                                                                                                    |                      | v 9                 | G 5/19/2014         | 5/25/2014           | K Find 🛛 🗸                          | ٩                      |          |
| Shifts                                                                                                    | Templates            |                     |                     |                     | Venturo, Paul<br>Vincent, Catherine | 196001690<br>196001017 |          |
| Employee 🕓 🗘                                                                                                    | Mon 5/19             | Tue 5/20            | Wed 5/21            | Thu 5/22            | Fri 5/23                            | Sat 5/24               | Sun 5/25 |
| Albright, Anthony Hire Date:1/1/1970 Hours: 42:00                                                                                           | 09:00 AM - 04:00 PM  | 09:00 AM - 04:00 PM | 09:00 AM - 04:00 PM | 09:00 AM - 04:00 PM | 09:00 AM - 04:00 PM                 | 09:00 AM - 04:00 PM    | Â        |

#### Select a different month or year from the calendar.

| No Schedule filter set                             | lected   |           | - Y (    | 5/19 | /2014 |     | - 5/25       | /2014 |     | ØR   |
|----------------------------------------------------|----------|-----------|----------|------|-------|-----|--------------|-------|-----|------|
|                                                    | 100 C    |           |          | -    |       |     | May          | •     |     | •    |
| Shifts                                             | i and    | Templates |          | 2013 |       |     | 2014         | h     |     | 2015 |
| - Employee                                         | <b>•</b> | Mon 5/19  | Tue 5/20 | Sun  | Mon   | Tue | 2011         | Thu   | Fri | Sat  |
|                                                    |          |           |          | 27   | 28    | 29  | 2012         | 1     | 2   | 3    |
| Hire Date:1/1/1970<br>Hours: 0.00                  | لتغ      |           |          | 4    | 5     | 6   | 2013<br>2014 | 8     | 9   | 10   |
| Barbato, Samuel                                    |          |           |          | 11   | 12    | 13  | 2015         | 15    | 16  | 17   |
| Hire Date:9/8/1996<br>Hours: 0.00                  |          |           |          | 18   | 19    | 20  | 2017         | 22    | 23  | 24   |
| Barrow, Gary<br>Hire Date:7/15/1995<br>Hours: 0.00 | 1        |           |          | 25   | 26    | 27  | 2019<br>2020 | 29    | 30  | 31   |
| Bontempo, Charlie<br>Hire Date:10/23/1988          | ١.       |           |          | 1    | 2     | 3   | 2021         | 5     | 6   | 7    |

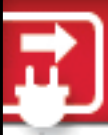

#### **Schedule Shifts Tab**

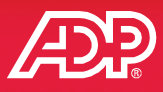

The Shifts tab is the first component in the task workspace.

Change information on the Shifts tab for individual or multiple shifts at the same time. Alternatively, you can also edit directly in the grid.

| Shifts                                                            | Templates                                |                     |                          |                     |                     |                     | •                   |
|-------------------------------------------------------------------|------------------------------------------|---------------------|--------------------------|---------------------|---------------------|---------------------|---------------------|
| Start Date:         Start Tin           5/19/2014         09:00 A | End Date:           AM         5/19/2014 | End Time: * H       | lours: Pay Code:<br>7.00 |                     | 1 Plan:             |                     |                     |
| Department: 001000                                                | Position:<br>1010                        | Shift Rule:         | Flextime Ru              | Ile:                |                     |                     |                     |
| Apply the Shift to:                                               | Mon Tue W                                | ed Thu Fri Sat Sun  |                          |                     |                     |                     |                     |
| Highlighted Shift(s)                                              | ▼ √                                      |                     |                          |                     |                     |                     |                     |
| Add Shift(s) Update Shift                                         | (s) Delete Selected Disca                | Selective Update    |                          |                     |                     |                     |                     |
| 🗆 Employee 🕠 🗢                                                    | Mon 5/19                                 | Tue 5/20            | Wed 5/21                 | Thu 5/22            | Fri 5/23            | Sat 5/24            | Sun 5/25            |
| Albright, Anthony Hire Date:1/1/1970 Hours: 51.00                 | 09:00 AM - 04:00 PM                      | 09:00 AM - 04:00 PM | 09:00 AM - 04:00 PM      | 09:00 AM - 04:00 PM | 09:00 AM - 04:00 PM | 09:00 AM - 04:00 PM | 08:00 AM - 05:00 PM |
| Barbato, Samuel     iii) Hire Date:9/8/1996 Hours: 0.00           |                                          |                     |                          |                     |                     |                     |                     |
| Barrow, Gary<br>Hire Date:7/15/1995<br>Hours: 42.00               | 09:00 AM - 04:00 PM                      | 09:00 AM - 04:00 PM | 09:00 AM - 04:00 PM      | 09:00 AM - 04:00 PM | 09:00 AM - 04:00 PM | 09:00 AM - 04:00 PM |                     |
| Bontempo, Charlie Hire Date:10/23/1988 Hours: 54.00               | 09:00 AM - 04:00 AM                      | 09:00 AM - 04:00 PM | 09:00 AM - 04:00 PM      | 09:00 AM - 04:00 PM | 09:00 AM - 04:00 PM | 09:00 AM - 04:00 PM |                     |
| Brown, Roberta III Hire Date:7/1/1997                             |                                          | 09:00 AM - 11:00 AM |                          |                     |                     |                     |                     |
| Hours: 3.00                                                       |                                          | 11:00 AM - 12:00 PM |                          |                     |                     |                     |                     |

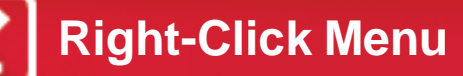

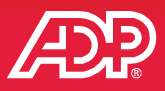

Speed data entry by right-clicking within a cell to copy and paste, insert shifts, add notes, and so on. CTRL+C and CTRL+V can also be used to quickly copy and paste.

| incuules -                        |          |                                   |                                     |                       |                           |                                 |                                   |          | 51 |
|-----------------------------------|----------|-----------------------------------|-------------------------------------|-----------------------|---------------------------|---------------------------------|-----------------------------------|----------|----|
| <status active="" is=""></status> |          | Manage My Lists Sear              | rch Options                         |                       |                           |                                 |                                   |          |    |
| No Schedule filter                | selected | E.                                | - 7 0                               | 6/16/2                | 014 🖾 - 6/                | 21/2014 🖸 🛇 🖪 🕅                 | d 🔕 Search                        | ٩        |    |
| Shifts                            |          | Templates                         |                                     | -                     | -                         | -                               | -                                 | -        |    |
| Employee                          | 0 +      | Mon 6/16                          | Tue 6/17                            |                       | Wed 6/18                  | Thu 6/19                        | Fri 6/20                          | Sat 6/21 |    |
| 1ours: 37.50                      |          | * FULLTIME<br>08:30 AM - 05:00 PM | 08:30 AM - 05:00 PM                 | 08:30 AI              | ME<br>M - 05:00 PM        | 08:30 AM - 05:00 PM             | * FULLTIME<br>08:30 AM - 05:00 PM |          | *  |
| Dexter, John<br>Iours: 42.50      | (KE)     | ← FULLTIME<br>08:30 AM - 05:00 PM | FULLTIME<br>08:30 AM - 05:00 PM     | FULLTIN<br>08:30 AJ   | <b>ME</b><br>M - 05:00 PM | FULLTIME<br>08:30 AM - 05:00 PM | → FULLTIME<br>08:30 AM - 05:00 PM |          |    |
| Duncan, Heather<br>Iours: 35.00   | (Ac)     | + HOURLY<br>08:30 AM - 04:30 PM   | HOURLY<br>08:30 AM - 04:30 PM       | HOURL<br>08:30 A      | r<br>M - 04:30 PM         | HOURLY<br>08:30 AM - 04:30 PM   | + HOURLY<br>08:30 AM - 04:30 PM   |          |    |
| E East, Donald<br>Iours: 42.50    | (AE)     | + FULLTIME<br>08:30 AM - 05:00 PM | FULLTIME<br>08:30 AM - 05:00 P // E | dit                   | E<br>- 05:00 PM           | FULLTIME<br>08:30 AM - 05:00 PM | + FULLTIME<br>08:30 AM - 05:00 PM |          |    |
| Evers, Thomas<br>Iours: 35.00     | Deci     | + HOURLY<br>08:30 AM - 04:30 PM   | ноurly<br>08:30 AM - 04:30 РИ       | opy<br>aste           | - 04:30 PM                | HOURLY<br>08:30 AM - 04:30 PM   | → HOURLY<br>08:30 AM - 04:30 PM   |          | E  |
| EFager, Charles<br>fours: 40.00   | iei      | + HOURLY<br>08:30 AM - 04:30 PM   | HOURLY<br>08:30 AM - 04:30 P M      | isert shift<br>lelete | - 04:30 PM                | HOURLY<br>08:30 AM - 04:30 PM   | + HOURLY<br>08:30 AM - 04:30 PM   |          |    |
| Hahn, Brenda<br>Hours: 35.00      | (AE)     | + HOURLY<br>08:30 AM - 04:30 PM   | HOURLY<br>08:30 AM - 04:30 PM       | ancel<br>08:30 Al     | M - 04:30 PM              | HOURLY<br>08:30 AM - 04:30 PM   | + HOURLY<br>08:30 AM - 04:30 PM   |          |    |
| Johnson, Kenneth<br>Iours: 35.00  |          | + HOURLY<br>08:30 AM - 04:30 PM   | HOURLY<br>08:30 AM - 04:30 PM       | HOURLY<br>08:30 AI    | r<br>M - 04:30 PM         | HOURLY<br>08:30 AM - 04:30 PM   | + HOURLY<br>08:30 AM - 04:30 PM   |          |    |
| Hours: 537.00                     |          | 109.00                            | 109.00                              | 109.00                |                           | 109.00                          | 101.00                            | 0.00     |    |

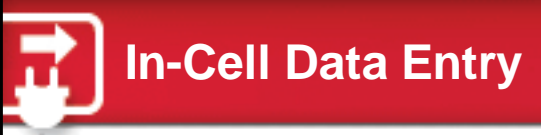

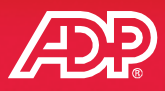

#### Easily enter start and end times by double-clicking in the cell.

| Shifts                                                    |           | Templates           |                                            | _                   |                     |                     |                     |          |
|-----------------------------------------------------------|-----------|---------------------|--------------------------------------------|---------------------|---------------------|---------------------|---------------------|----------|
| Employee                                                  | <b>)</b>  | Mon 5/19            | Tue 5/20                                   | Wed 5/21            | Thu 5/22            | Fri 5/23            | Sat 5/24            | Sun 5/25 |
| Albright, Anthony Hire Date:1/1/1970 Hours: 42.00         | 1.        | 09:00 AM - 04:00 PM | 09:00 AM - 04:00 PM                        | 09:00 AM - 04:00 PM | 09:00 AM - 04:00 PM | 09:00 AM - 04:00 PM | 09:00 AM - 04:00 PM |          |
| Barbato, Samuel Hire Date:9/8/1996 Hours: 0.00            | i.        | 09:00 AM            |                                            |                     |                     |                     |                     |          |
| Barrow, Gary Hire Date:7/15/1995 Hours: 42.00             | 美数        | 09:00 AM - 04:00 PM | 09:00 AM - 04:00 PM                        | 09:00 AM - 04:00 PM | 09:00 AM - 04:00 PM | 09:00 AM - 04:00 PM | 09:00 AM - 04:00 PM |          |
| Bontempo, Charlie<br>Hire Date:10/23/1988<br>Hours: 54.00 | it)       | 09:00 AM - 04:00 AM | 09:00 AM - 04:00 PM                        | 09:00 AM - 04:00 PM | 09:00 AM - 04:00 PM | 09:00 AM - 04:00 PM | 09:00 AM - 04:00 PM |          |
| E Brown, Roberta<br>Hire Date:7/1/1997<br>Hours: 3.00     | <u>in</u> |                     | 09:00 AM - 11:00 AM<br>11:00 AM - 12:00 PM |                     |                     |                     |                     |          |
| Carr, Stephen<br>Hire Date:9/1/1996<br>Hours: 0.00        |           |                     |                                            |                     |                     |                     |                     |          |
| Stout, Cathy<br>Hire Date:7/1/1995                        |           |                     |                                            |                     |                     |                     |                     |          |

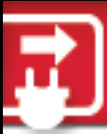

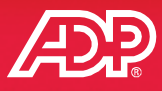

- The employee count displays below the totals.
- Links under the totals display hot key and legend descriptions.

| irs: 658.00      | 140.25         | 140.00                                                  | 128.50                                | 121.25     |   | 128.00         | 0.00              | 0.00                |
|------------------|----------------|---------------------------------------------------------|---------------------------------------|------------|---|----------------|-------------------|---------------------|
| rked: 528.00     | 16 / 114.25    | 16 / 114.00                                             | 15 / 102.50                           | 14 / 95.25 |   | 14 / 102.00    | 0 / 0.00          | 0 / 0.00            |
| n-Worked: 130.00 | 3 / 26.00      | 3 / 26.00                                               | 3 / 26.00                             | 3 / 26.00  |   | 3 / 26.00      | 0 / 0.00          | 0 / 0.00            |
| loyees: 51       |                |                                                         |                                       |            |   |                |                   | Hot Keys Lege       |
|                  | -              | Hot key                                                 |                                       |            |   | _              |                   |                     |
|                  |                |                                                         |                                       |            |   | Legend         | description       |                     |
| Insert           | In             | sert scheduled shift                                    |                                       |            |   |                | •                 |                     |
| Del              | D              | elete selected scheduled                                | d shifts                              |            |   |                | <u> </u>          |                     |
| Ctrl+C           | Co             | opy selected scheduled                                  | shifts                                |            |   | Note           |                   |                     |
| Ctrl+V           | Pa             | aste copied scheduled s                                 | hifts                                 |            | 3 | Pay Code       |                   |                     |
| Arrow Keys       | A              | dvance to next cell in the                              | e direction of the arrow              | v key      | 4 | Daily Schedule | e Override of Ter | nplate              |
| Tab              | A              | dvance to next cell horiz                               | ontally                               |            | E | Template Assi  | ignment Start     |                     |
| Enter            | ln<br>sh       | sert new scheduled shift<br>hift (if scheduled shift is | t or edit existing schec<br>selected) | luled      | - | Template Assi  | ignment End       |                     |
| Shift+Arrow Key  | r <b>s</b> Se  | elect sequence of cells                                 |                                       |            | ÷ | Template Assi  | ignment Exists ir | Previous Date Range |
| Shift+Mouse Clie | c <b>ks</b> Se | elect block of cells betwe                              | en the two mouse clic                 | ks         | + | Template Assi  | ignment Exists ir | Next Date Range     |
| Ctrl+Mouse Clic  | <b>ks</b> Se   | elect random cells based                                | l on mouse clicks                     |            | 0 | Shift in Error |                   |                     |
| Esc              | Ca             | ancel edit or insert that i                             | s in progress                         |            |   | 1              |                   |                     |
| Right Mouse Clic | :k Di          | isplay right-click menu f                               | or selected scheduled                 | shift      |   |                |                   |                     |

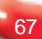

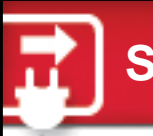

#### Schedule Filter

- Add employees to the existing filter in the schedule grid by clicking the green plus sign icon.
- Select the employee's name to temporarily insert the employee in the grid.

| penedules creater Th                       | an s (Private)               |                            | G 5/12/2014         | 5/18/2014 CK (Ind   | Search      | 9               |
|--------------------------------------------|------------------------------|----------------------------|---------------------|---------------------|-------------|-----------------|
| Shifts                                     | Templates                    |                            |                     |                     |             |                 |
| 🖂 Employee                                 | Mon 5/12                     | Tue 5/13                   | Wed 5/14            | Thu 5/15 F          | ri 5/16     | Sat 5/17 S      |
| E Albright, Anthony<br>Hire Date:1.0./1970 | ACC 06:00 AM - 01:00 PM      |                            | 09:00 AM - 04:00 PM | 09:00 AM - 04:00 AM |             |                 |
| Hours: 33.00                               | Temporarily Add Employees to | Employee List              |                     |                     |             | 8               |
| E Barbato, Samuel<br>Hire Date:9/8/1996    | 6 Employees are currently    | excluded by the selected i | emplovee list       |                     |             |                 |
| Hours: 33.50                               |                              |                            |                     |                     |             |                 |
|                                            |                              |                            |                     | Rows Per P          | age 0 🛛 🔻 🕅 | ■ 1 -6 of 6 ▶ ▶ |
|                                            | P                            | osition ID                 | Last Name           | First Name          | м           | iddle Initial   |
|                                            | 196009100                    | B                          | arrow               | Gary                |             |                 |
|                                            | 196009000                    | B                          | ontempo             | Charlie             |             |                 |
|                                            | 196001620                    | Ta                         | ylor                | Barbara             |             |                 |
|                                            | 196001690                    | v                          | enturo              | Paul                |             |                 |
|                                            | 196001017                    | Vi                         | ncent               | Catherine           |             |                 |
|                                            | 196001018                    | W                          | alters              | Gary                |             |                 |

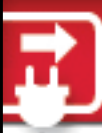

### **Advanced Sorting**

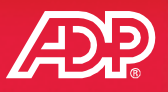

- Click the up and down arrow to select a category on which to sort, such as employee list.
- Then select the fields by which to sort within the employee list.

| chedules                                                                                                    | Schedules                                                                                                    |                                                                                                    |
|----------------------------------------------------------------------------------------------------|----------------------------------------------------------------------------------------------------|----------------------------------------------------------------------------------------------------|
| <using &="" attenda="" lists="" manage="" my="" options<="" search="" td="" time="" 💌=""><td><using &="" attenda<="" td="" time="">         ▼         Manage My Lists         Search (</using></td><td>Options</td></using> | <using &="" attenda<="" td="" time="">         ▼         Manage My Lists         Search (</using>                                                                                                    | Options                                                                                                    |
| lo Schedule filter selected                                                                                                    | No Schedule filter selected                                                                                                    | - <b>7</b> G                                                                                                    |
| Shifts Templates                                                                                                    | Shifts Templates                                                                                                    |                                                                                                    |
| Employee Mon 5/12 Tui<br>Albright, Anthony<br>ire Date:1/1/1970                                                                                                    | Employee     Mon 5/12     Sort by Employee List     Sort by Seniority Date Ascer     Sort by Seniority Date Decer     Sort by Seniority Date Decer     O7:00 AM - 03:30     I      Re-sort Employees in Grid      Re-sort Employees in Grid      Real Employee List     Sort by Seniority Date Decer     Sort by Seniority Date Decer     Sort Dy Seniority Date Decer     Sort Dy Seniority Date Decer     Sort Dy Seniority Date Date | Tue 5/13<br>nding<br>nding<br>3:30 AM - 07:30 AM<br>1:30 PM - 08:30 PM<br>Selected Fields<br>[ASC] Last Name<br>[ASC] First Name<br>(ASC] First Name<br>(ASC] Caster Name<br>(ASC) First Name<br>(ASC) First Name |

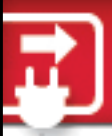

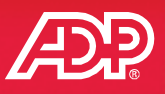

- The Templates tab replaces the Recurring Schedules page.
- Supervisors can now create, edit, delete, and copy templates based on the their access permissions.

| Schedules                         |                 |                                   |                                      |                           |         |                                 |                                   |                                       |                 |
|-----------------------------------|-----------------|-----------------------------------|--------------------------------------|---------------------------|---------|---------------------------------|-----------------------------------|---------------------------------------|-----------------|
| <status active="" is=""></status> | •               | Manage My Lists Search            | Options                              |                           |         |                                 |                                   |                                       |                 |
| No Schedule filter se             | elected         |                                   | ▼ <b>∀</b> G                         | - 6/16/2014               | 2 0     | elect employees from            | the grid below by clickin         | ng on the employee cell t             | o assign the so |
| Shifts                            | from tł         | Templates                         | the employee cell to assign the      | e schedule templa         | Schedul | e Template:*                    | Q Q                               | <u>^</u>                              |                 |
| Schedule Template:*               | tart We         | ek:*                              | ate New                              | End Date:                 | Apply T | emplate: Start V                | Veek:*                            | Create New<br>Edit<br>Delete          |                 |
| Employee                          | Ð ¢             | Mon 6/16 Pret                     | ete<br>by<br>view<br>iew Assignments |                           | 🗆 Emp   | oloyee 🔂 :                      | Mon 6/16                          | Copy<br>Preview<br>Review Assignments | 17              |
| Dexter, John Hours: 42.50         | i.              | ← FULLTIME<br>08:30 AM - 05:00 PM | FULLTIME<br>08:30 AM - 05:00 PM      | FULLTIME<br>08:30 AM - 03 | Hours   | 08:30 AM - 05:00 PM             | 08:30 AM - 05:00 PM               | U0:50 AIVI - U5:0                     | DO PM           |
| Duncan, Heather Hours: 35.00      | j.              | ← HOURLY<br>08:30 AM - 04:30 PM   | HOURLY<br>08:30 AM - 04:30 PM        | HOURLY<br>08:30 AM - 04   | :30 PM  | HOURLY<br>08:30 AM - 04:30 PM   | → HOURLY<br>08:30 AM - 04:30 PM   |                                       |                 |
| East, Donald<br>Hours: 42.50      |                 | ← FULLTIME<br>08:30 AM - 05:00 PM | FULLTIME<br>08:30 AM - 05:00 PM      | FULLTIME<br>08:30 AM - 05 | :00 PM  | FULLTIME<br>08:30 AM - 05:00 PM | → FULLTIME<br>08:30 AM - 05:00 PM |                                       |                 |
| Evers, Thomas<br>Hours: 35.00     | <u>i</u> ي<br>ا | ← HOURLY<br>08:30 AM - 04:30 PM   | HOURLY<br>08:30 AM - 04:30 PM        | HOURLY<br>08:30 AM - 04   | :30 PM  | HOURLY<br>08:30 AM - 04:30 PM   | → HOURLY<br>08:30 AM - 04:30 PM   |                                       |                 |
| E Fager, Charles<br>Hours: 40.00  | <u>غبر</u>      | ← HOURLY<br>08:30 AM - 04:30 PM   | HOURLY<br>08:30 AM - 04:30 PM        | HOURLY<br>08:30 AM - 04   | :30 PM  | HOURLY<br>08:30 AM - 04:30 PM   | → HOURLY<br>08:30 AM - 04:30 PM   |                                       |                 |
| Hours: 537.00                     |                 | 109.00                            | 109.00                               | 109.00                    |         | 109.00                          | 101.00                            |                                       |                 |
| Employees: 14                     |                 |                                   |                                      |                           |         |                                 |                                   |                                       |                 |

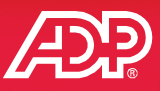

Edit shift templates from the Templates tab and view employees assigned to the template.

| No Schedule filter selected                   | v                                                 | <b>T</b> G - 6/15/2014            | - 6/21/2014 📋 🤅                 | Find 📀                          | Search                            |
|-----------------------------------------------|---------------------------------------------------|-----------------------------------|---------------------------------|---------------------------------|-----------------------------------|
| Shifts                                        | Templates                                         |                                   |                                 |                                 |                                   |
| <ol> <li>Select employees from the</li> </ol> | ne grid below by clicking on the employee cell to | assign the schedule template for  | the entered date range.         |                                 |                                   |
| chedule Template: HOURLY                      |                                                   | _                                 |                                 |                                 |                                   |
| pply Template: Start We                       | create New<br>Edit                                | End Date:                         | Apply                           | Update Delete                   |                                   |
| - Employee 🕒 🗘                                | Sun 6/15 Copy                                     | Tue 6/17                          | Wed 6/18                        | Thu 6/19                        | Fri 6/20                          |
| ■ Albany, Margaret<br>Hours: 42.50            | Review Assignment                                 | s FULLTIME<br>08:30 AM - 05:00 PM | FULLTIME<br>08:30 AM - 05:00 PM | FULLTIME<br>08:30 AM - 05:00 PM | → FULLTIME<br>08:30 AM - 05:00 PM |
| Albright, Anthony                             | Schedule Template Employee Assignments            |                                   |                                 |                                 |                                   |
| 110413. 42.30                                 | Schedule Template Code HOURLY's Assignments A     | As Of: Date Range on Schedule:    | s 🔻                             |                                 | -                                 |
|                                               |                                                   |                                   | Row                             | s Per Page 0 💌                  | ■ ■ 1 -6 of 6 ► ►                 |
|                                               | Position ID                                       | Employee Name                     | Start                           | Week Start Date                 | End Date                          |
|                                               | L46000164                                         | Duncan, Heather                   | 1                               | 5/19/2014                       | 12/31/4000                        |
|                                               | L46000060                                         | Evers, Thomas                     | 1                               | 5/19/2014                       | 12/31/4000                        |
|                                               | L46000100                                         | Fager, Charles                    | 1                               | 5/19/2014                       | 12/31/4000                        |
|                                               | L46000160                                         | Johnson, Kenneth                  | 1                               | 5/19/2014                       | 12/31/4000                        |
|                                               | L46000065                                         | Martinez, Raul                    | 1                               | 5/19/2014                       | 12/31/4000                        |
|                                               | L46000155                                         | Tudent, S                         | 1                               | 5/19/2014                       | 12/31/4000                        |
|                                               |                                                   |                                   |                                 |                                 |                                   |

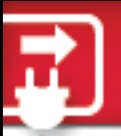

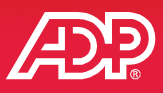

- View all changes made to schedules, except those changes made to schedule templates, using the Schedule Audit page.
- Access this page by clicking an employee's name.

| <status active="" is=""></status> | Manage My Lists                  | Search Optio                               | ons                            |                         |                   |                 |               |              |            |                 |                 |                |                |             |
|-----------------------------------|----------------------------------|--------------------------------------------|--------------------------------|-------------------------|-------------------|-----------------|---------------|--------------|------------|-----------------|-----------------|----------------|----------------|-------------|
| No Schedule filter selected       | 1                                |                                            | v                              | <b>7</b> G              | 6/16/2014         | - 6/2           | 21/2014       | 9 🗊          | Find       | <b>)</b> (s     | earch           |                |                |             |
| Shifts                            | Template                         | s                                          | -                              |                         |                   | -               |               |              |            |                 |                 |                |                |             |
| Select employees from t           | he grid below by clic            | king on the em                             | iployee cell to                | assign the s            | chedule templa    | ite for the ent | ered date ran | ge.          |            |                 |                 |                |                |             |
| Schedule Template:*               | Q                                | 0                                          |                                |                         |                   |                 |               |              |            |                 |                 |                |                |             |
| Apply Template: Start We          | eek:*                            | Start Date                                 | e:*                            |                         | End Date:         |                 | Apr           | Upda         | Del        | ete             |                 |                |                |             |
| 🗆 Employee 🚯 🖨                    | Mon 6/16                         |                                            | Tue 6/                         | 17                      | Wee               | d 6/18          |               | Thu 6/19     |            | F               | ri 6/20         |                |                |             |
| Albany, Margaret     Hours: 42.50 | ← FULLTIME<br>08:30 AM - 05:00 F | Schedule Audit<br>Employee:<br>Date Range: | Albright, Anth<br>Monday, June | ony<br>16 2014 - Saturd | lay, June 21 2014 |                 |               |              |            |                 |                 |                |                |             |
| Albright, Anthony                 | <u>^</u>                         | Active Edits                               |                                |                         |                   |                 |               |              |            |                 |                 |                |                |             |
|                                   | 10:00 AM - 05:0                  | Edit Type                                  | New Date                       | Old Date                | New Start Time    | Old Start Time  | New End Time  | Old End Time | Department | New Pay<br>Code | Old Pay<br>Code | New Lunch Plan | Old Lunch Plan | New<br>Note |
|                                   |                                  | odate                                      | 06/16/2014                     | 06/16/2014              | 10:00 AM          | 10:00 AM        | 05:00 PM      | 05:00 PM     |            |                 |                 |                |                |             |
|                                   |                                  | Insert                                     | 06/16/2014                     |                         | 09:30 AM          |                 | 06:00 PM      |              |            |                 |                 |                |                |             |
|                                   |                                  | Insert                                     | 06/16/2014                     |                         | 10:00 AM          |                 | 05:00 PM      |              |            |                 |                 |                |                |             |
|                                   |                                  |                                            |                                |                         |                   |                 |               |              |            |                 |                 |                |                |             |

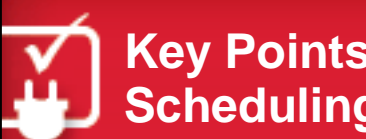

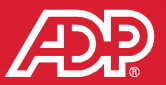

- Schedule templates replace recurring schedules and are now available to supervisors, based on access permissions.
- Use the Schedule Shift tab to easily change, assign, or delete information for individual or multiple shifts at the same time.
- Speed data entry with in-cell editing and right-click menus.
- Advanced sorting provides more flexibility to sort on various categories.

## Notes Overview

- Add notes to timecards and schedules using a description and a reason code.
- Reason codes for notes are different from time-off reason codes.

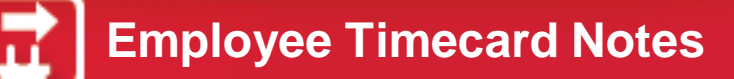

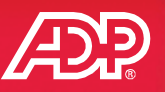

Employees can add notes with reason codes to explain entries for in and out times, pay codes, labor charge fields, a row, and the entire timecard.

| , ≡   | Timecar   | ď      | Totals         | Schedu            | ule         | Time        | e Off Balances |               |           | and a second second second second second second second second second second second second second second second |                    |                                           |      |        |      |                      |           |
|-------|-----------|--------|----------------|-------------------|-------------|-------------|----------------|---------------|-----------|----------------------------------------------------------------------------------------------------|--------------------|-------------------------------------------|------|--------|------|----------------------|-----------|
|       | W         | /eek 1 | In             | - Out             | ld New No   | te          |                |               |           |                                                                                                    |                    |                                           |      | (      | 8    |                      |           |
|       | Mon       | 06/16  | 09:02 AM       | - 0:              |             |             |                |               |           |                                                                                                    |                    |                                           |      |        | 1.   |                      |           |
|       | Tue       | 06/17  | 09:00 AM       | - 0: <sup>S</sup> | Sorry I was | late. I had | car trouble.   |               |           |                                                                                                    |                    |                                           |      |        | 11   |                      |           |
|       | Wed       | 06/18  | 08:58 AM       | - 12              |             |             |                |               |           |                                                                                                    |                    |                                           |      |        |      |                      |           |
|       |           | 06/18  | 01:00 PM       | - 0!              |             |             |                |               |           |                                                                                                    |                    |                                           |      |        | NL   | - IT Analyst         |           |
|       | Thu       | 06/19  | 10:30 AM       | - 0:              |             |             |                |               |           |                                                                                                    |                    |                                           |      |        | tm   | ent: 001000 - Impler | mentation |
|       | Fri       | 06/20  | 09:00 AM       | - 0: Ap           | pply Note   | lo:*        | In             |               |           | r                                                                                                    |                    |                                           |      |        |      |                      |           |
|       | Sat       | 06/21  |                | - Re              | eason:      |             | Car - Car T    | Frouble       |           | r                                                                                                    |                    |                                           |      |        |      |                      |           |
|       | Sun       | 06/22  |                | -                 | K Cancel    |             |                |               |           |                                                                                                    |                    |                                           |      |        | 100  |                      |           |
|       |           |        |                |                   |             |             |                | VV            | CCK 1 TOU | 115                                                                                                    |                    | 0.00                                      | U    |        | - 11 | Daily Totals         | •         |
| Pay F | Period (3 | 8.00)  | Week 1 (38.00) | - Tani Spendar    |             |             |                |               | - d       |                                                                                                    |                    |                                           |      |        |      |                      | 8.00      |
|       |           | (mark) |                |                   |             | rue         | 00/17          | 05.00 AW      | - 05      | 00 PM                                                                                                    |                    |                                           | 0.00 | 001000 |      |                      | 8.00      |
|       |           |        |                |                   | -           | Wed         | 06/18          | 08:58 AM      | - 12      | 30 PM                                                                                                    |                    | 9                                         | 3.50 | 001000 |      |                      |           |
|       |           |        |                |                   | -           |             | 06/18          | 01:00 PM      | - 05      | 02 PM                                                                                                    |                    | 0                                         | 4.00 | 001000 |      |                      | 7.50      |
|       |           |        |                |                   | -           | Thu         | 06/19          | 10:30 AM      | . 05      | 06 PM                                                                                                    |                    | 0                                         | 6.50 | 001000 |      | 4                    | 6.50      |
|       |           |        |                |                   |             | Fri         | 06/20          | 09:00 AM      | Notes     |                                                                                                    |                    |                                           |      |        |      |                      | 8.00      |
|       |           |        |                |                   | -           | Sat         | 06/21          |               |           | acqill. Mar                                                                                                    | v                  |                                           |      |        |      |                      | 0.00      |
|       |           |        |                |                   | -           | Sun         | 06/22          |               | N         | ote: Sorry I                                                                                                   | was late. I had ca | ar trouble.                               |      |        |      |                      | 0.00      |
|       |           |        |                |                   |             |             |                |               |           |                                                                                                    |                    |                                           |      | s      |      |                      | 38.00     |
|       |           |        |                |                   | Pa          | y Period (  | (38.00) We     | eek 1 (38.00) |           | alarma and                                                                                                    | a                  | in an an an an an an an an an an an an an |      |        | 4    |                      | - Matter  |
|       |           |        |                |                   | E           | Save F      | Refresh        |               |           |                                                                                                    |                    |                                           |      |        |      |                      |           |
|       |           |        |                |                   |             |             |                |               |           |                                                                                                    |                    |                                           |      |        |      |                      |           |

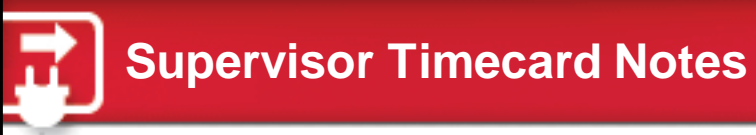

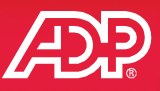

Supervisors can indicate whether their note should be visible to the employee.

| Individ | dual Timecard | I   |              |                                                        |                       |                                |                            |                                                                  |        |                   |
|---------|---------------|-----|--------------|--------------------------------------------------------|-----------------------|--------------------------------|----------------------------|------------------------------------------------------------------|--------|-------------------|
| G       | 10 of 14      | Ð   | 9            | Hahn, Brenda<br>Tax ID: XXX-XX-XX<br>Position ID: F1Q0 | <b>X</b> X<br>00118   |                                | Job Title: CU<br>Home Depa | ISSRVC - Customer Service<br>r <b>tment:</b> 012000 - Customer S | ervice | Hire Date: 10/01/ |
| Curre   | nt Pay Period | v   | 6/16/201     | 4 🖾 6/29/2                                             | 014 🗖 🔍 Find          |                                |                            |                                                                  |        |                   |
| =       | Timecard      |     |              |                                                        | Add New Note          | _                              |                            | _                                                                |        | 8                 |
|         | Week          | 1   |              | In - Out                                               | Lasked Brenda to stav | late to finish service projec  | rt .                       |                                                                  |        |                   |
|         | Mon 06        | /16 | 08:30 AM     | - 03:30 PM                                             | Tasked brenda to stay | hate to ministriservice projec |                            |                                                                  |        |                   |
|         | Tue 06        | /17 | 04:30 PM     | - 04:30 PM                                             |                       |                                |                            |                                                                  |        |                   |
|         | Wed 06        | /18 | 08:30 AM     | - 07:30 PM                                             |                       |                                |                            |                                                                  |        |                   |
|         | Thu 06        | /19 | 08:30 AM     | - 04:30 PM                                             | Apply Note To:*       | Out                            | -                          | Allow employee to vie                                            | w note |                   |
|         | Fri 06        | /20 | 08:30 AM     | - 04:30 PM                                             | Reason:               | OT - Overtime                  |                            |                                                                  |        |                   |
|         | Sat 06        | /21 |              | -                                                      | OK Cancel             |                                |                            |                                                                  |        |                   |
|         | <b>Sun</b> 06 | /22 |              |                                                        | _                     |                                |                            |                                                                  |        |                   |
|         |               |     |              |                                                        |                       | Week 1 Tota                    | als                        | 31.0                                                             | 10     |                   |
| Pay     | Period (31.00 | We  | ek 1 (31.00) | Week 2 (0.00)                                          | in                    | an - an gina - an i            |                            |                                                                  |        |                   |
| H s     | ave Refres    | 1   |              |                                                        |                       |                                |                            |                                                                  |        |                   |

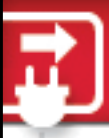

#### **Timecard Notes Icons**

- Employee notes are identified by a blue icon.
- Supervisor notes are identified by a yellow note icon.

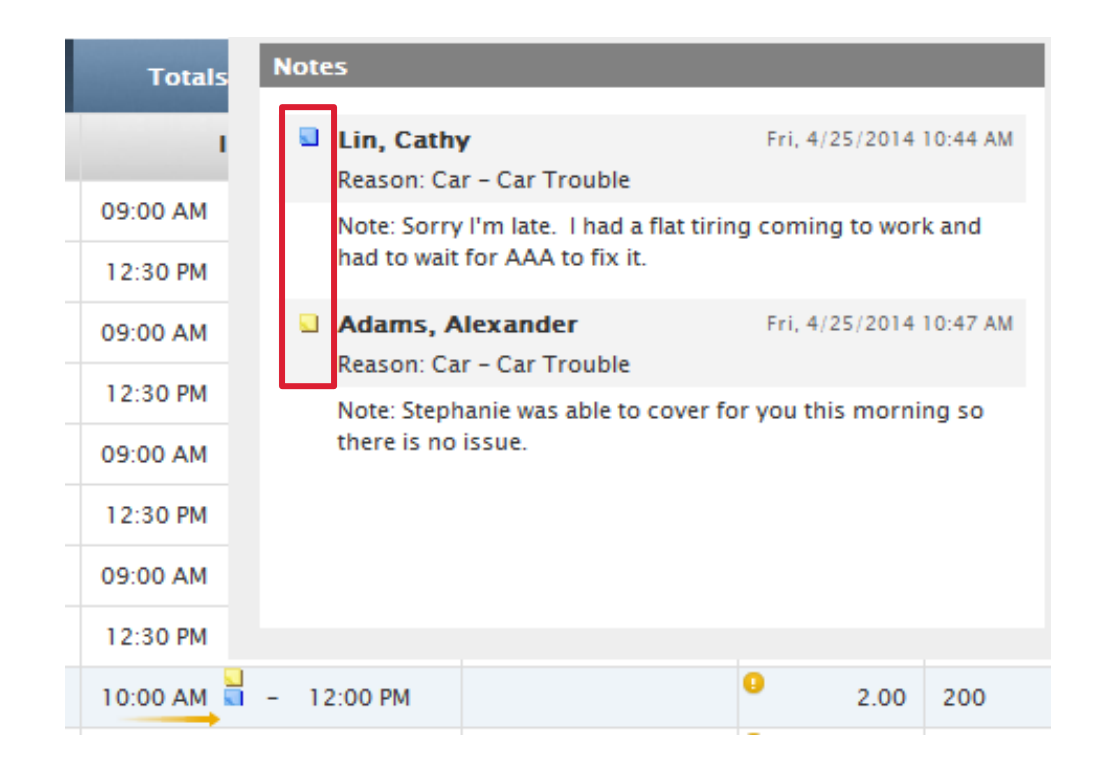

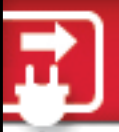

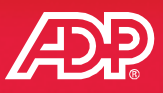

 Practitioners and supervisors now have the ability to add notes to explain changes to shifts.

| Shift Note                |                                             | _                     |                          | 8 |
|---------------------------|---------------------------------------------|-----------------------|--------------------------|---|
| Employee: An<br>Shift: 04 | drews, Vanessa<br>:00 PM – 08:00 PM         | Date:                 | Monday, January 20, 2014 |   |
| Reason:                   | NEW HIRE - New Hire Orientation             |                       |                          | v |
| Vanessa sched             | uled for a split shift to handle new hire o | rientation for evenir | ng shift.                |   |
| 🚼 Save 🤤                  | Delete Cancel                               |                       |                          |   |

 Hover the mouse over the note icon in the schedule grid to view the reason code and detailed comment.

| <b>■ Andrews, Vane</b><br>Hours: 40.00 | 06:00 AM - 10:00 AM   | 06:00 AM - 10:00 AM         | 06:00 AM - 10:00 AM           | 06:00 AM - 10:00 AM          | 06:00 AM - 10:00 AM<br>04:00 PM - 08:00 PM |
|----------------------------------------|-----------------------|-----------------------------|-------------------------------|------------------------------|--------------------------------------------|
| E Austin, Karyn E                      | NEW HIRE - New Hire 0 | Drientation - (Vanessa sche | duled for a split shift to ha | ndle new hire orientation fo | or evening shift.)                         |
| Hours: 42.50                           | 08:00 AM - 05:00 PM   | 08:00 AM - 05:00 PM         | 08:00 AM - 05:00 PM           | 08:00 AM - 05:00 PM          | 08:00 AM - 05:00 PM                        |

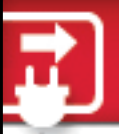

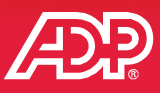

Click the employee's name to see all notes within the selected time frame shown in the scheduling grid.

| Shifts                                                                     | Templates                                              |                                                                          |                                               |                                 |                                   |
|----------------------------------------------------------------------------|--------------------------------------------------------|--------------------------------------------------------------------------|-----------------------------------------------|---------------------------------|-----------------------------------|
| Start Date:         Start Time           6/16/2014         08:30 A         | e: * End Date:<br>M 6/16/2014                          | End Time: * Ho<br>05:00 PM 8.                                            | 50 Pay Code:                                  | Lunch Plat                      | n:Q                               |
| Department:                                                                |                                                        |                                                                          |                                               |                                 |                                   |
| Apply the Shift to:<br>Highlighted Shift(s)<br>Add Shift(s) Update Shift(s | Sun Mon Tue V                                          | Ved Thu Fri Sat                                                          |                                               |                                 |                                   |
| 🗆 Employee 🕒 🗢                                                             | Mon 6/16                                               | Tue 6/17                                                                 | Wed 6/18                                      | Thu 6/19                        | Fri 6/20                          |
| ☐ Albany, Margaret<br>Hours: 42.50                                         | ← FULLTIME<br>08:30 AM - 05:00 PM                      | FULLTIME<br>08:30 AM - 05:00 PM                                          | FULLTIME<br>08:30 AM - 05:00 PM               | FULLTIME<br>08:30 AM - 05:00 PM | → FULLTIME<br>08:30 AM - 05:00 PM |
| Albright, Anthony Hours: 41.00                                             | 10:00 AM                                               | Albright, Anthony                                                        | JLLTIME<br>:30 AM - 05:00 PM                  | FULLTIME<br>08:30 AM - 05:00 PM | → FULLTIME<br>08:30 AM - 05:00 PM |
| E Barbato, Samuel                                                          | ← FULLTIME<br>08:30 AM - 0                             | View Schedule Audit                                                      | J <b>LLTIME</b><br>:30 AM - 05:00 PM          | FULLTIME<br>08:30 AM - 05:00 PM | → FULLTIME<br>08:30 AM - 05:00 PM |
|                                                                            | Notes<br>Note Type<br>Custom Note<br>Anthony had a sch | Shift<br>6/16/2014 10:00 AM-05:00 PM<br>bool event for his son this morn | <sup>ing,</sup><br>hat's New in Essential Til | me & Attendance for A           | DP Workforce Now                  |

Copyright © 2014 ADP, Inc.

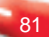

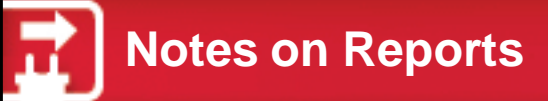

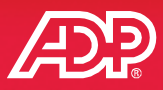

#### Consolidate free-form text notes on selected timecard and attendance reports.

#### **Timecard with Payroll Report**

Current Pay Period Company Code: J6G

| <u>Employee</u>                             | <u>Last Name</u>                                                                         | <u>First</u>   | t <u>Name</u>     |         |
|---------------------------------------------|------------------------------------------------------------------------------------------|----------------|-------------------|---------|
| Date In                                     | Time In - Out                                                                            | Hours Pay Code | Worked Department |         |
| J6G001110                                   | Albright                                                                                 | Anth           | iony              |         |
| Pay Date: 04/07/2                           | 2014                                                                                     |                |                   |         |
| A Mon 04/07/20                              | 014 12:00 AM -                                                                           | 0.00 OTHER     | 001000            |         |
| Notes: Payr                                 | oll Adjustment note                                                                      |                |                   |         |
| P Mon 04/07/20                              | 014 08:00 AM - 05:00 PM                                                                  | 8.00           | 001000            |         |
| Notes: Auth<br>Authorized t<br>Authorized t | orized to start worknig at 8a<br>to work on Dept 1000<br>to work on line as substitute f | for Larry      |                   |         |
|                                             | Totals                                                                                   | Hours          | Rate              | Dollars |
|                                             | OTHER                                                                                    | 8.00           | \$10.0000         | \$80.00 |
|                                             | REGULAR                                                                                  | 8.00           | \$0.0000          | \$0.00  |
| Pay Date: 04/08/2                           | 2014                                                                                     |                |                   |         |
| P Tue 04/08/20                              | 014 08:00 AM - 11:30 AM                                                                  | 3.50           | 001000            |         |
| P Tue 04/08/20                              | 12:30 PM - 11:00 PM                                                                      | 10.50          | 001000            |         |
|                                             | Totals                                                                                   | Hours          | Rate              | Dollars |
|                                             | DBLTME                                                                                   | 2.00           | \$0.0000          | \$0.00  |
|                                             | OVERTIME                                                                                 | 4.00           | \$0.0000          | \$0.00  |
|                                             | REGULAR                                                                                  | 8.00           | \$0.0000          | \$0.00  |
| Pay Date: 04/09/2                           | 2014                                                                                     |                |                   |         |
| P Wed 04/09/20                              | 014 08:00 AM - 01:00 PM                                                                  | 4.00           | 001000            |         |
| P Wed 04/09/20                              | 014 01:00 PM - 04:00 PM                                                                  | 3.00 SICK      | 001000            |         |
| Notes: Anth<br>Sick at 1p<br>Used Sick ir   | ony called in Sick                                                                       |                |                   |         |
|                                             | Totals                                                                                   | Hours          | Rate              | Dollars |
|                                             | REGULAR                                                                                  | 4.00           | \$0.0000          | \$0.00  |
|                                             | SICK                                                                                     | 3.00           | \$0.0000          | \$0.00  |

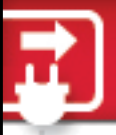

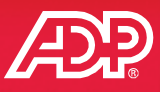

Hover the mouse over a cell with a note to display the details.

| Annu       | al Su | mm     | ary   |       |       |       |       |        |               |                       |              |             |              |                |              |               |          |             |                |          |       |       |       |      |       |      |    |      |    |    |    |        |      |      |      |      |       |           |          |
|------------|-------|--------|-------|-------|-------|-------|-------|--------|---------------|-----------------------|--------------|-------------|--------------|----------------|--------------|---------------|----------|-------------|----------------|----------|-------|-------|-------|------|-------|------|----|------|----|----|----|--------|------|------|------|------|-------|-----------|----------|
| G          | 1     | . of 9 | 90    | Ð     | Q     | •     | A     | bri    | ght,          | Ant                   | thor         | iy<br>Reve  | Al           |                |              |               |          |             |                | ob T     | itle: | VP -  | ***   |      |       |      |    |      |    |    |    | lire I | Date | 01/  | 01/1 | 970  |       |           | Statu    |
|            |       |        |       |       |       |       | Po    | ositic | on ID         | :J6G                  | 0011         | 10          |              |                |              |               |          |             | F              | lome     | Dep   | partn | nent: | :001 | 000 - | ww.  |    |      |    |    |    |        | ,Ei  | mplo | yee  | Conf | igura | ation     | otata    |
|            |       |        |       |       |       |       |       |        |               |                       |              | _           |              | 2              |              |               |          |             |                |          |       | _     |       |      |       |      | _  |      |    |    |    |        |      |      |      |      |       |           |          |
| Pay        | Dat   | e Ra   | inge: |       | Curre | nt C  | alen  | dar`   | Year          |                       | Ŧ            | St          | art D        | ate            | 1/1          | /20           | 14       |             |                | En       | d Da  | te:   | 12/3  | 1/20 | 014   | C    |    | Find | 1  |    |    |        |      |      |      |      |       |           |          |
| Prin       | table | e Vie  | w     | Pay   | Cod   | es S  | umn   | hary   | Sc            | hed                   | ule          | Pay         | roll /       | Adjus          | tme          | nt ar         | nd U     | napp        | prov           | al       |       |       |       |      |       |      |    |      |    |    |    |        |      |      |      |      |       |           |          |
| =          | lide  | Filter | rs    |       |       |       |       |        |               |                       |              |             |              | -              |              |               | _        |             |                |          |       |       |       |      |       |      |    |      |    |    |    |        |      |      |      |      |       |           |          |
| Vie        | w: W  | ith C  | Color | s an  | d Co  | de    |       |        | Annu          | ual S                 | umm          | ary I       | iew:         | ٥C             | omp          | act           | €×       | pan         | ded            |          |       |       |       |      |       |      |    |      |    |    |    |        |      |      |      |      |       |           |          |
| Ann        | ual S | umr    | nary  | Filte | er: 🗆 | JNor  | n-Woi | rked   |               | ۷U                    | ser S        | elect       | ed           | _              |              |               |          |             |                |          |       |       |       |      |       |      |    |      |    |    |    |        |      |      |      |      |       |           |          |
| <b>√</b>   | VA V  | /acat  | tion  | S     | K Sid | sk    |       |        |               | BR B                  | erea         | /eme        | nt 🗹         | WK             | WK           |               |          |             |                |          |       |       |       |      |       |      |    |      |    |    |    |        |      |      |      |      |       |           |          |
|            | ľ     | Votes  | 5     |       | M     | ore ( | ateg  | ories  | 5             | * ¢                   | ldjust       | ment        |              | 31             | Holi         | day           | 31       | Sche        | dule           | d Da     | y 📗   | W     | eeke  | nd   |       | Toda | /  |      |    |    |    |        |      |      |      |      |       |           |          |
|            | Su    | м      | т     | w     | Тh    | F     | Sa    | Su     | м             | т                     | w            | Th          | F            | Sa             | Su           | м             | т        | w           | Th             | F        | Sa    | Su    | м     | т    | w     | Th   | F  | Sa   | Su | м  | т  | w      | Тh   | F    | Sa   | Su   | м     | Tot<br>VA | al<br>SK |
| Jan<br>'14 |       |        |       | 1     | 2     | 3     | 4     | 5      | 6             | 7                     | 8            | 9           | 10           | 11             | 12           | 13            | 14       | 15          | 16             | 17       | 18    | 19    | 20    | 21   | 22    | 23   | 24 | 25   | 26 | 27 | 28 | 29     | 30   | 31   |      |      |       | 0.00      | 0.00     |
| Feb<br>'14 |       |        |       |       |       |       | 1     | 2      | 3             | 4                     | 5            | 6           | 7            | 8              | 9            | 10            | 11       | 12          | 13             | 14       | 15    | 16    | 17    | 18   | 19    | 20   | 21 | 22   | 23 | 24 | 25 | 26     | 27   | 28   |      |      |       | 0.00      | 0.00     |
| Mar<br>'14 |       |        |       |       |       |       | 1     | 2      | 3             | 4                     | 5            | 6           | 7            | 8              | 9            | 10            | 11       | 12          | 13             | 14       | 15    | 16    | 17    | 18   | 19    | 20   | 21 | 22   | 23 | 24 | 25 | 26     | 27   | 28   | 29   | 30   | 31    | 0.00      | 0.00     |
| Apr<br>'14 |       |        | 1     | 2     | 3     | 4     | 5     | 6      | 7<br>WK       | 8<br>WK               | 9<br>SK      | 10<br>WK    | 11<br>WK     | 12<br>WK       | 13           | 14            | 15       | 16          | 17             | 18       | 19    | 20    | 21    | 22   | 23    | 24   | 25 | 26   | 27 | 28 | 29 | 30     |      |      |      |      |       | 0.00      | 3.00     |
| May<br>'14 |       |        |       |       | 1     | 2     | 3     | M      | onda<br>VK 8. | <b>ay, A</b><br>.00 h | pril<br>ours | 07, 2<br>WK | 014<br>Note  | :              |              |               |          |             |                |          |       | 18    | 19    | 20   | 21    | 22   | 23 | 24   | 25 | 26 | 27 | 28     | 29   | 30   | 31   |      |       | 0.00      | 0.00     |
| Jun<br>'14 | 1     | 2      | 3     | 4     | 5     | 6     | 7     |        |               |                       |              | д<br>Д      | utho<br>utho | orize<br>orize | d to<br>d to | star<br>worl  | on or    | knig<br>Dep | g at 8<br>t 10 | 3a<br>DO |       | 22    | 23    | 24   | 25    | 26   | 27 | 28   | 29 | 30 |    |        |      |      |      |      |       | 0.00      | 0.00     |
| Jul<br>'14 |       |        | 1     | 2     | 3     | 4     | 5     |        |               |                       |              | д<br>s      | ubst         | itute          | d to<br>for  | worl<br>Larry | con<br>/ | iine        | as             |          |       | 20    | 21    | 22   | 23    | 24   | 25 | 26   | 27 | 28 | 29 | 30     | 31   |      |      |      |       | 0.00      | 0.00     |
| Aug        |       |        |       |       |       | 1     | 2     |        |               |                       |              |             |              |                |              |               |          |             |                |          |       | 17    | 18    | 19   | 20    | 21   | 22 | 23   | 24 | 25 | 26 | 27     | 28   | 29   | 30   | 31   |       | 0.00      | 0.00     |

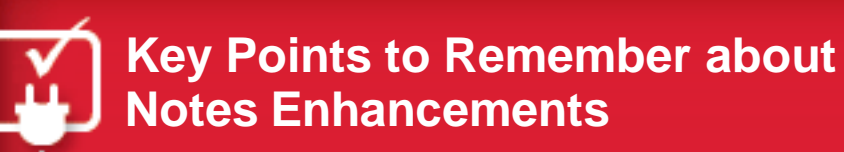

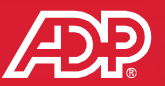

- Add notes to timecard transactions.
- Practitioners and supervisors can indicate whether a timecard note will be visible to the employee.
- View a summary of all timecard notes for an employee for a specified time frame by clicking on the employee's name from within the schedule page.
- Practitioners and supervisors can add notes at the shift level on schedules.
- Hover over the note to display the reason code and comment.

Menu Back Next

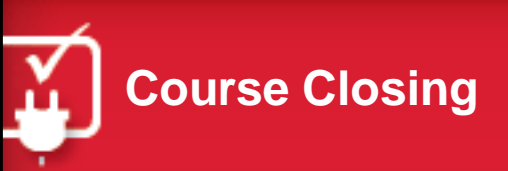

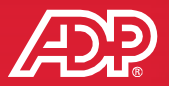

- Congratulations! You've completed What's New in Essential Time & Attendance for ADP Workforce Now.
- You should now be able to identify the changes to:
  - Menus and terminology
  - Practitioner, supervisor, and employee portlets
  - Timecard management
  - Scheduling features
  - The Notes feature